Cod. 006.0001.2320 13/02/2023 V.1.0

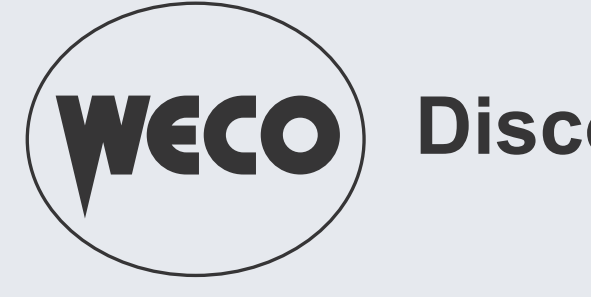

# **WECO**) Discovery 200AC/DC Evo

WELD THE WORLD

# **Instruction** manual

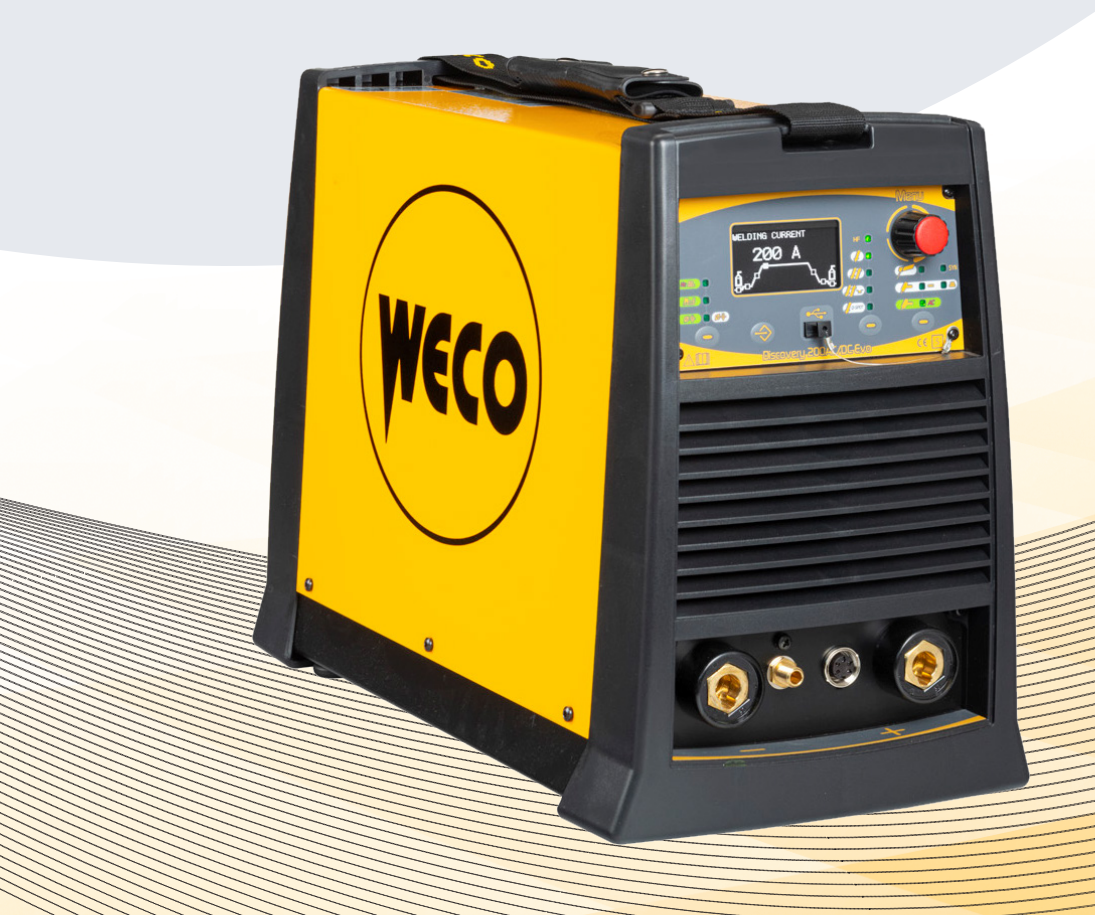

Cod. 006.0001.2320 13/02/2023 V.1.0

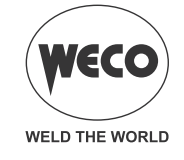

#### ENGLISH

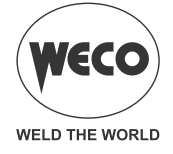

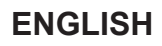

# INDEX

| 1          |                                                     |          |
|------------|-----------------------------------------------------|----------|
| 1.1        |                                                     |          |
| ∠<br>2.1   | CONNECTIONS TO THE ELECTRICAL MAINS NETWORK         | <b>o</b> |
| 2.2        | FRONT PANEL                                         | 6        |
| 2.3        | REAR PANEL                                          | 7        |
| 2.4        | PREPARING FOR MMA WELDING                           | 8        |
| 2.5        | PREPARING FOR TIG WELDING                           | 9        |
| 3          |                                                     |          |
| 4          | UNIT POWER-UP                                       |          |
| 5          | RESET (LOAD FACTORY SETTINGS)                       |          |
| 6          | SET UP (INITIAL SET-UP OF THE WELDING POWER SOURCE) | 14       |
| 7          | ALARM MANAGEMENT                                    |          |
| 8          | MMA WELDING                                         |          |
| 8.1        | MMA WELDING - FIRST LEVEL MENU                      |          |
| 8.2        | MMA WELDING -SECOND LEVEL MENU                      |          |
| 8.3        | MMA WELDING - SPECIAL FUNCTIONS                     | 24       |
| 9          | TIG WELDING                                         |          |
| 9.1        | TIG WELDING - FIRST LEVEL MENU                      |          |
| 9.Z<br>Q 3 | TIG DC WELDING - SECOND LEVEL MENU                  | ວບ<br>ເ  |
| 9.4        | TIG AC WELDING - SPECIAL FUNCTIONS MENU             |          |
| 10         | TORCH TRIGGER PROCEDURE                             | 37       |
| 10.1       | 2 STROKE SPOT - Q-SPOT FUNCTION                     |          |
| 11         | JOBS MANAGEMENT                                     |          |
| 11.1       | SAVING A JOB                                        |          |
| 11.2       | DELETING A JOB                                      | 51       |
| 11.3       |                                                     |          |
| 11.4       |                                                     |          |
| 40         |                                                     |          |
| 12         |                                                     |          |
| 13<br>13 1 |                                                     |          |
| 13.2       | REMOTE CONTROL CONNECTOR (back panel)               |          |
|            |                                                     |          |

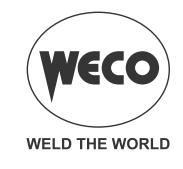

# 1 INTRODUCTION

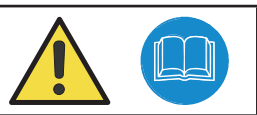

# **IMPORTANT!**

This handbook must be consigned to the user prior to installation and commissioning of the unit. Read the "General prescriptions for use" handbook supplied separately from this handbook before installing and commissioning the unit.

The meaning of the symbols in this manual and the associated precautionary information are given in the "General prescriptions for use".

If the "General prescriptions for use" are not present, it is mandatory to request a replacement copy from the manufacturer or from your dealer.

Retain these documents for future consultation.

#### LEGEND

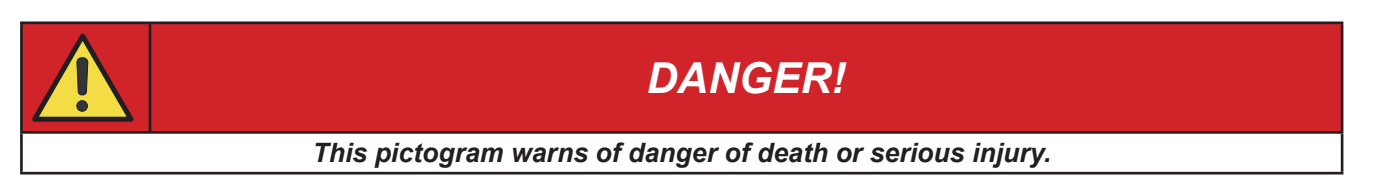

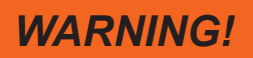

This pictogram warns of a risk of injury or damage to property.

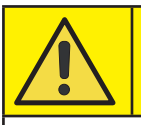

# **CAUTION!**

This pictogram warns of a potentially hazardous situation.

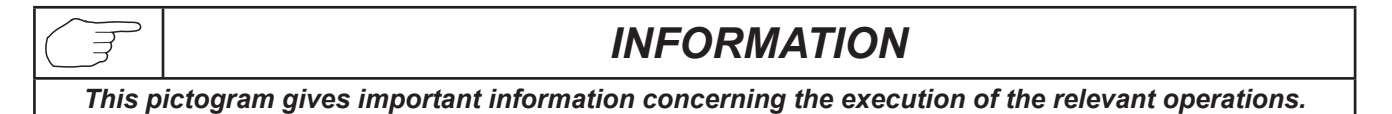

- This symbol identifies an action that occurs automatically as a result of a previous action.
- ① This symbol identifies additional information or a reference to a different section of the manual containing the associated information.
- § This symbol identifies a reference to a chapter of the manual.
- \*1 The symbol refers to the associated numbered note.

#### NOTES

The figures in this manual are purely guideline and the images may contain differences with respect to the actual equipment to which they refer.

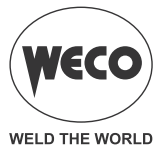

#### **1.1 INTRODUCTION**

Discovery 200 AC/DC Evo is an advanced technology single-phase welding power source for AC and DC TIG welding operations.

AC TIG functions are ideal for aluminium, magnesium and related alloys welding.

AC TIG welding is optimized thanks to:

Synergic arc ignition selection located on the front panel, it modifies the ignition according to electrode diameter.

Advanced Soft AC-Square Waveform for outstanding welding quality through faster welding speed, better pool control and noise reduction.

Mild steel, stainless steel and copper can be easily welded in DC TIG.

Slow Pulse (0.1Hz-5.0 Hz) and Fast Pulse (5.0 Hz-250 Hz) are available in TIG DC.

Special HF control provides 100 % rapid and precise arc ignition.

Up to 3,25 mm diameter electrode welding is possible in MMA.

#### Accessories/ancillary devices that can be connected to the unit:

- Overcut device to protect the power source from power supply voltage spikes that could damage the electrical components.
- Manual remote controller for remote adjustment of the welding current.
- Foot-pedal remote controller for TIG torch arc striking and remote adjustment of welding current.
- Liquid cooler group for TIG torches.
- Power source trolley.

Consult your dealer for an updated list of accessories and the latest new products available.

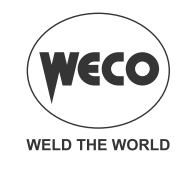

# 2 INSTALLATION

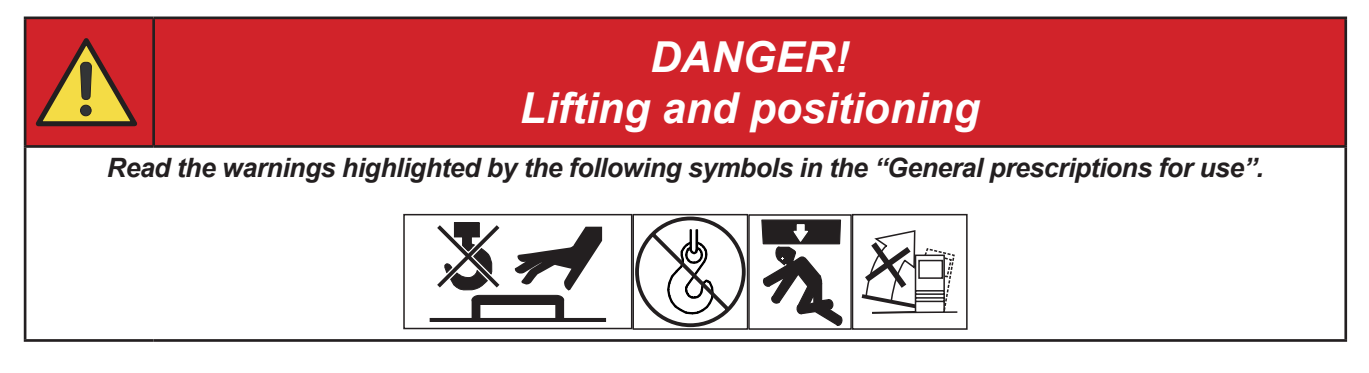

#### 2.1 CONNECTIONS TO THE ELECTRICAL MAINS NETWORK

The mains power supply features to which the equipment should be connected are given in chapter "12 TECHNICAL DATA" at page 56.

The machine can be connected to motorgenerators provided their voltage is stabilised. Connect/disconnect the various devices with the machine switched off.

#### 2.2 FRONT PANEL

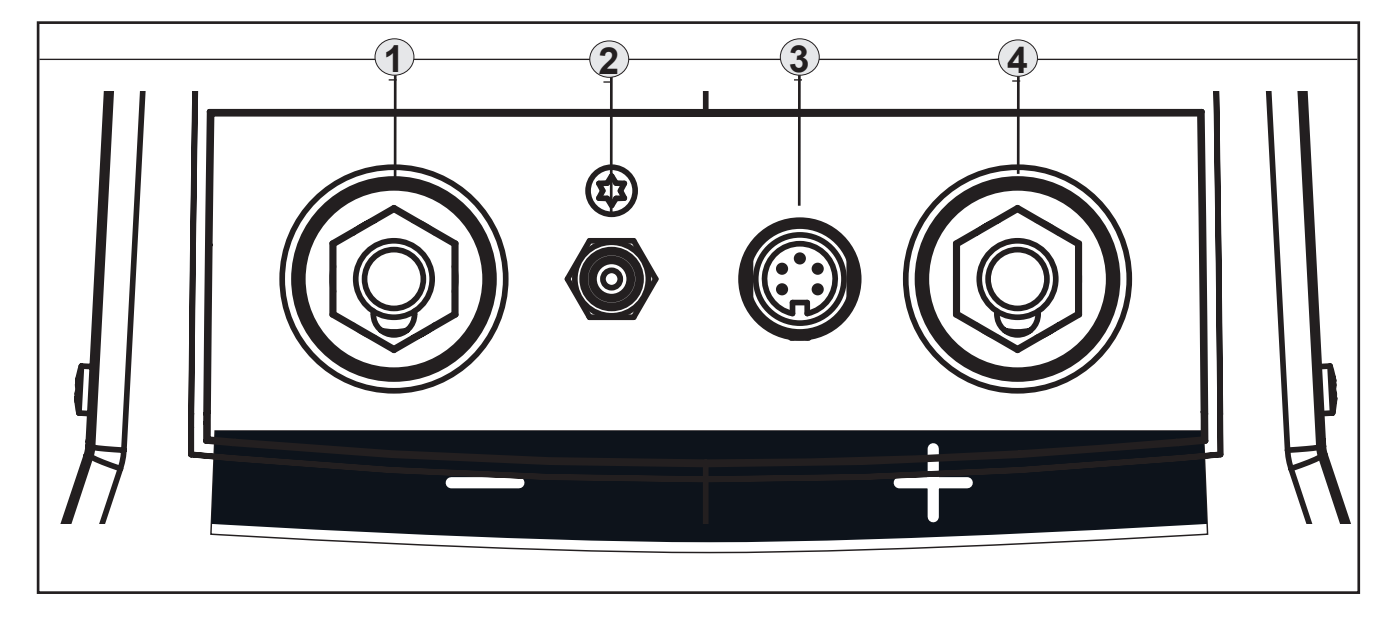

- Negative pole welding socket. [Item 1].
- Connector for gas feed hose: gas flow from the power source to the torch. [Item 2].
- TIG TORCH control connector [Item 3].
- Positive pole welding socket. [Item 4].

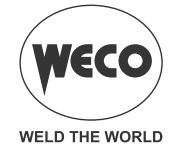

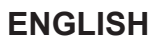

#### 2.3 REAR PANEL

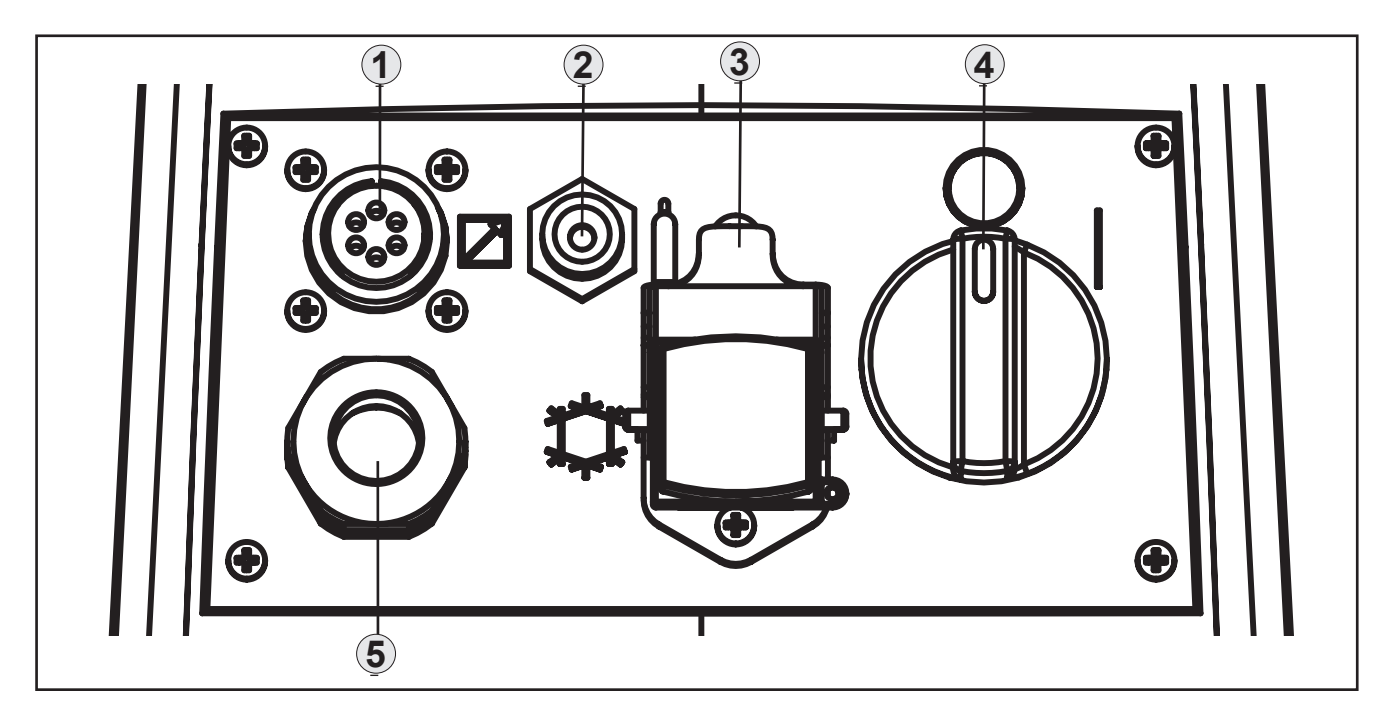

- Remote control connector [Item 1].
- Connector for gas feed hose: gas flow from the cylinder to the power source [Item 2].
- Cooling unit power feeding connector [Item 3].
  - Voltage: 230 V a.c.
  - Current output: 1.35 A
  - IP protection rating: IP20 (cap open) / IP66 (cap closed)

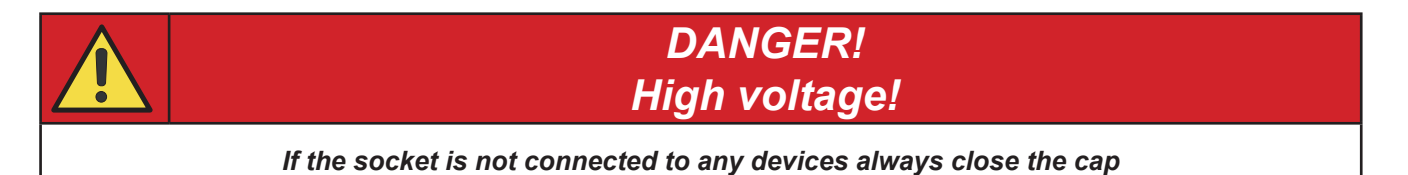

- Welding power source ON/OFF switch [Item 4].
- Power cable. [Item 5].
  - Length (outer side): 2,05 m
  - Number and cross section of wires: 3 x 2.5 mm<sup>2</sup>
  - Power plug type: Schuko 250 V a.c. / 16 A

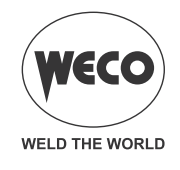

#### 2.4 PREPARING FOR MMA WELDING

- 1. Set the welding power source ON/OFF switch to "O" (unit switched off).
- 2. Plug the power cable plug into a mains socket outlet.
- 3. Choose the electrode based on the type of material and thickness of the workpiece to be welded.
- 4. Insert the electrode in the electrode holder.
- 5. Connect the electrode holder cable to the welding socket based on the polarity requested by the type of electrode used.
- 6. Connect the plug of the ground clamp to the welding socket on the basis of the polarity required.
- 7. Connect the earth clamp to the workpiece being processed.

# DANGER!

#### Electric shock hazard!

Read the warnings highlighted by the following symbols in the "General prescriptions for use".

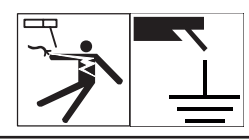

- 8. Set the welding power source ON/OFF switch to "I" (unit powered).
- 9. Select the following welding mode on the user interface: MMA
- 10. Set the required welding parameter values on the user interface.
- When the remote controller [RC] is connected and the relative locking screw is tightened, welding current can be adjusted using the remote controller.

The system is ready to start welding.

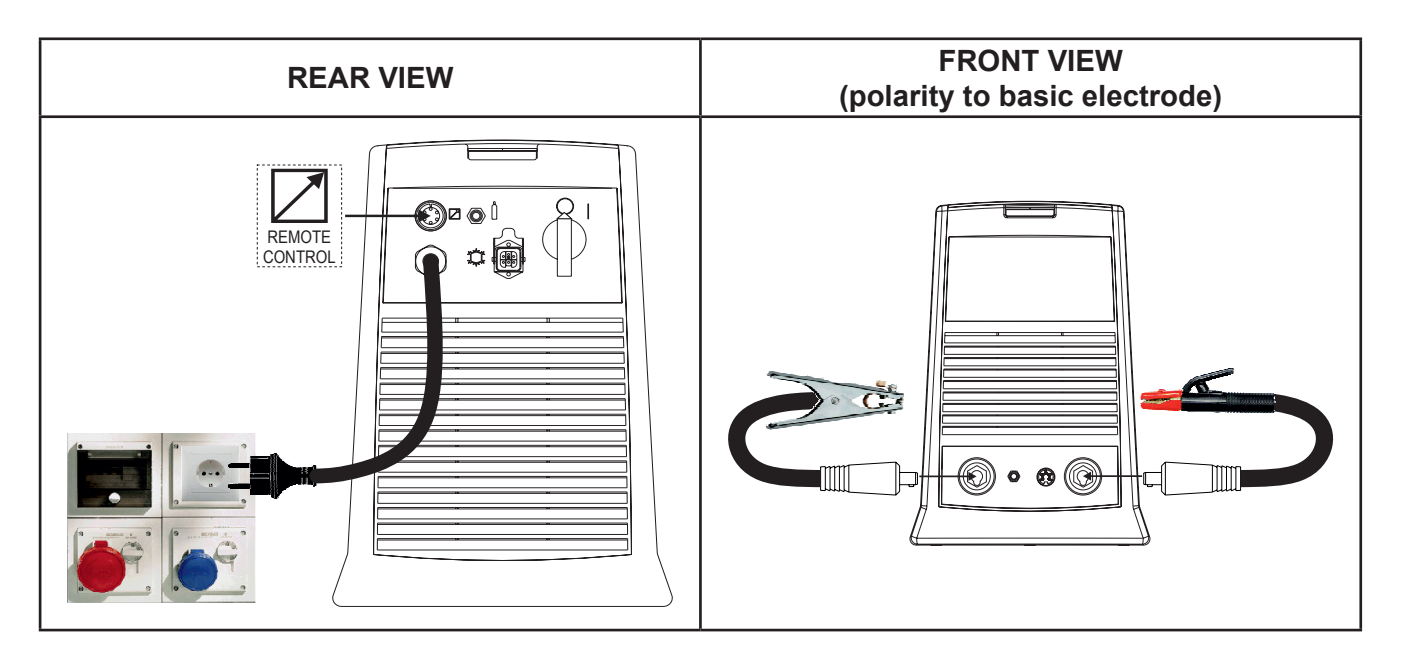

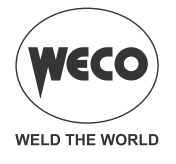

#### 2.5 PREPARING FOR TIG WELDING

# NOTE: For the cooler to power source assembly procedure refer to the cooler instruction manual.

- 1. Set the welding power source ON/OFF switch to "O" (unit de-energized).
- 2. Plug the power cable plug into a mains socket outlet.
- 3. Connect the gas hose from the welding gas cylinder to the rear gas socket.
- 4. Open the cylinder gas valve.
- 5. Choose the electrode based on the type of material and thickness of the workpiece to be welded.
- 6. Insert the electrode in the TIG torch.
- 7. Connect the torch plug to the welding socket on the basis of the polarity required by the type of electrode in question.
- 8. Connect the plug of the ground clamp to the welding socket on the basis of the polarity required.
- 9. Connect the gas hose from the welding torch to the front gas socket.
- 10. Connect the welding torch connector to the TIG torch signals connector.
- 11. Connect the earth clamp to the workpiece being processed.
- 12. Set the welding power source ON/OFF switch to "I" (unit powered).
- 13. Select the following welding mode on the user interface: DC TIG
- 14. Press the torch trigger with the torch well clear of any metal parts. This serves to open the gas solenoid valve without striking the welding arc.
- 15. Use the flow control valve to adjust the flow of gas as required while the gas is flowing out.
- 16. Set the required welding parameter values on the user interface.
- When the remote control pedal is connected and the relative locking screw is tightened the welding current will vary in relation to the pressure exerted on the pedal.

The system is ready to start welding.

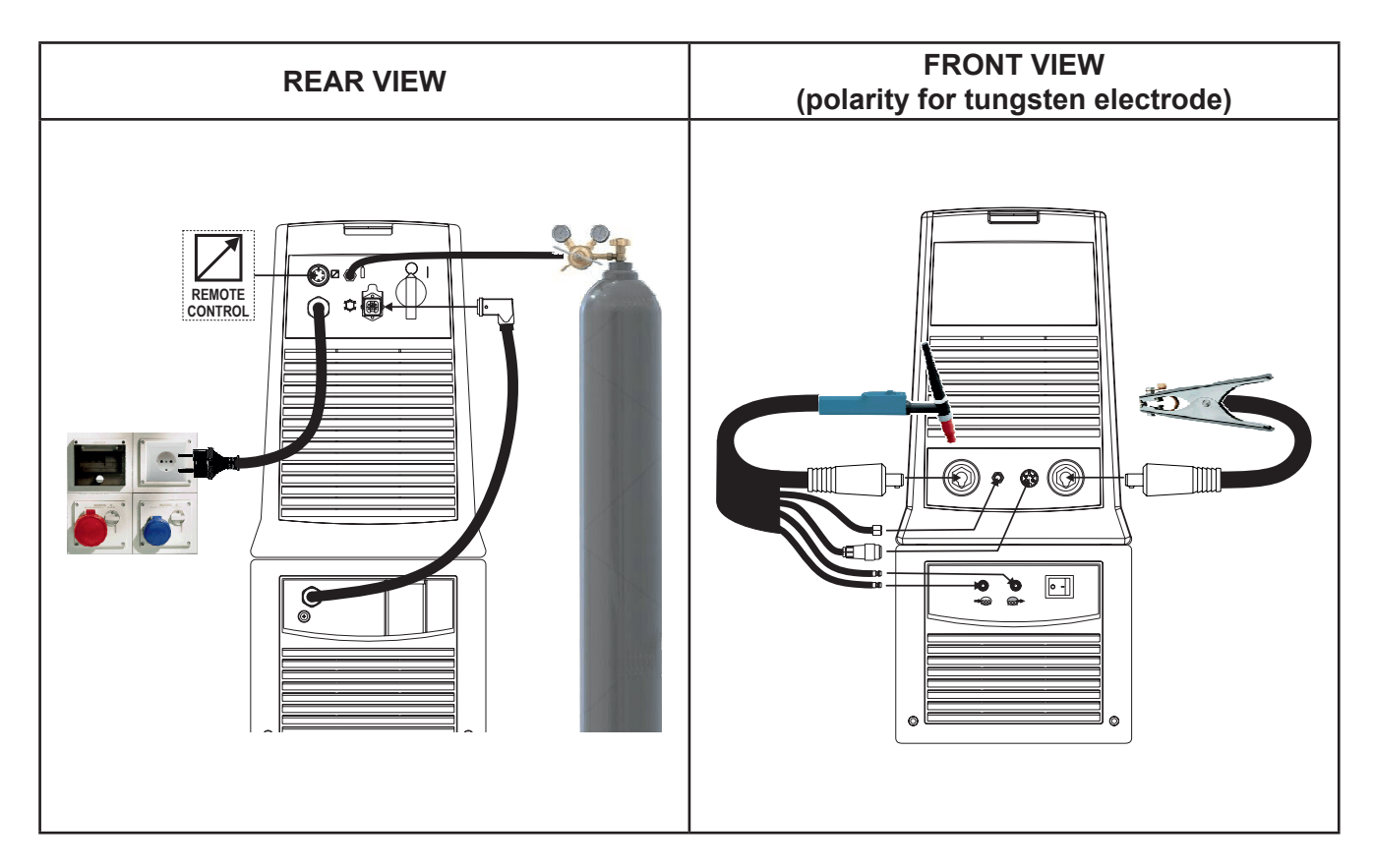

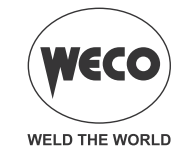

### **3 USER INTERFACE**

#### Discovery 200AC/DC Evo

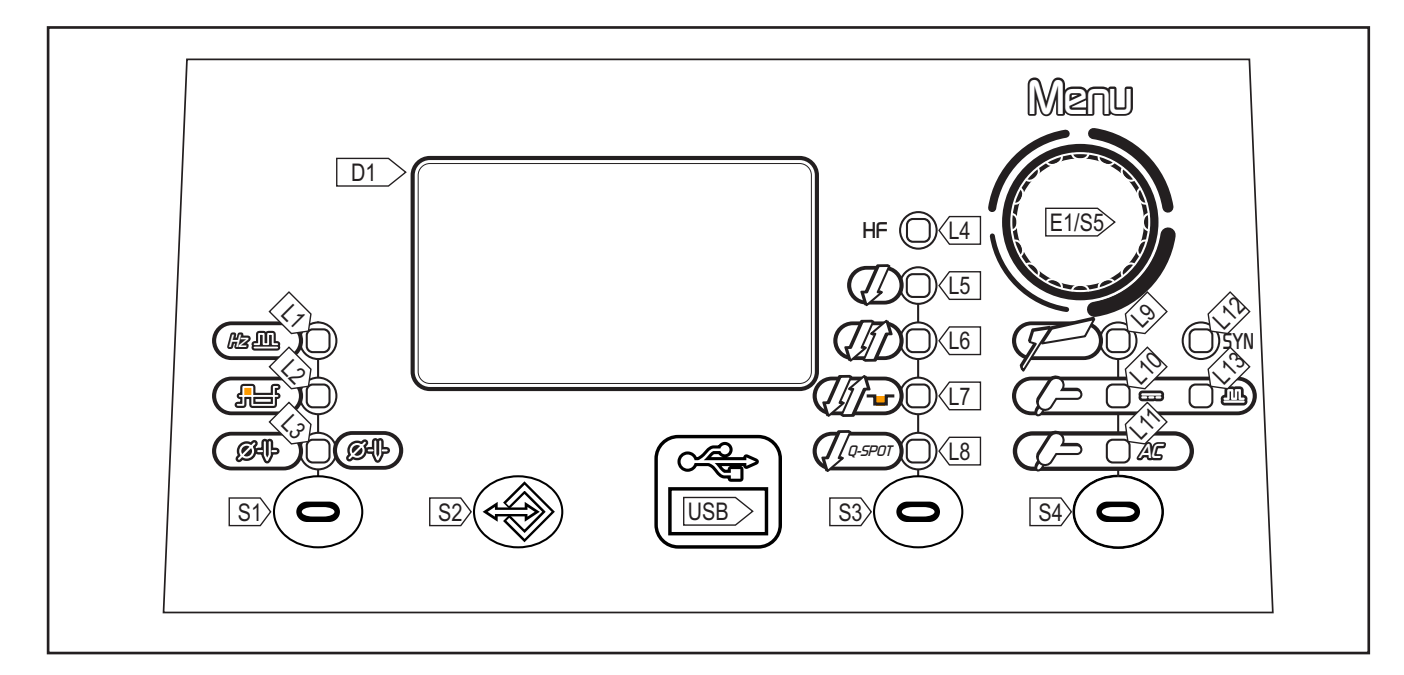

| CODE | SYMBOL          | DESCRIPTION                                                                                                    |
|------|-----------------|----------------------------------------------------------------------------------------------------|
| L1   | Ш               | AC TIG mode: illumination shows that the following parameter can be set: AC FREQUENCY (Hz)                                                                                                    |
| L2   |                 | AC TIG mode: illumination shows that the following parameter can be set: AC TIG BALANCE                                                                                                    |
| L3   | Ø₽₽             | AC TIG mode / DC TIG mode: illumination shows that the following parameter can be set:<br>ELECTRODE DIAMETER (mm)<br>AC TIG mode: This LED flashes when the set welding current is too high in relation to the cho-<br>sen electrode diameter.                                                                                           |
| L4   | HF              | Illumination shows that the following function has been activated: HIGH FREQUENCY ARC STRIKE (HF)                                                                                                    |
| L5   | Į               | Illumination shows that the following function has been activated: 2 stroke procedure.                                                                                                    |
| L6   | <u>U</u> ()     | Illumination shows that the following function has been activated: 4 stroke procedure.                                                                                                    |
| L7   | <i>[[</i> ]     | Illumination shows that the following function has been activated: 4 stroke B-level procedure                                                                                                    |
| L8   | <b>Д</b> а-spot | Illumination shows that the following function has been activated: 2 stroke spot procedure (Q-SPOT).                                                                                                    |
| L9   | P               | This LED illuminates to show that the following welding mode is selected: MMA                                                                                                    |
| L10  |                 | This LED illuminates to show that the following welding mode is selected: CONTINUOUS DC TIG                                                                                                    |
| L11  | Ç→ A⊑           | This LED illuminates to show that the following welding mode is selected: CONTINUOUS AC TIG                                                                                                    |
| L12  | SYN             | This LED illuminates to show that the following welding mode is selected: SYNERGIC PULSED DC TIG<br>When this is on, it means that the synergic mode is active and that the operator can set just the welding current while the other parameters are automatically regulated by the machine. The synergy is optimised for angle welding. |

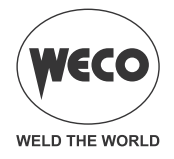

| CODE  | SYMBOL                                                                                                    | DESCRIPTION                                                                                                    |
|-------|----------------------------------------------------------------------------------------------------|----------------------------------------------------------------------------------------------------|
| L13   | () m                                                                                                    | This LED illuminates to show that the following welding mode is selected: PULSED DC TIG                                                                                                    |
| S1    | 0                                                                                                    | DC TIG mode: Press the button to select the DC TIG special functions.<br>Possible choices:ELECTRODE DIAMETER<br>AC TIG mode: Press the button to select AC TIG special functions.<br>Possible choices: AC FREQUENCY – AC BALANCE - ELECTRODE DIAMETER                                                                                                    |
| S2    |                                                                                                    | Press the button to access the JOB MENU.                                                                                                    |
| S3    | 0                                                                                                    | AC TIG mode / DC TIG mode: This button selects the torch trigger procedure.                                                                                                    |
| S4    | 0                                                                                                    | This button selects the welding mode.                                                                                                    |
| E1/S5 |                                                                                                    | <ul> <li>-Keep the button pressed while powering on the power source: the button opens the SET-UP menu.</li> <li>-Press and release: the button selects the first level menu parameters.</li> <li>-Hold down for 3 seconds: the button opens the second level menu. When in the menu, press and release the button to select the parameters.</li> <li>-Data setting: The encoder sets the value of the selected parameter.</li> <li>-During the welding operations: The encoder sets the value of the following parameter: WEL-DING CURRENT</li> </ul> |
| USB   | Real Contraction of the second second | Port provided to connect a USB memory stick to export/import JOBs.                                                                                                    |
| D1    |                                                                                                    | IData setting: The display shows the parameter to be set, its value and the graphic symbol associated to it.<br>Welding: The display shows the effective amperes value during welding.                                                                                                    |

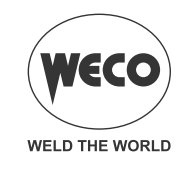

# 4 UNIT POWER-UP

Set the welding power source ON/OFF switch to "l" to switch on the unit. The message appears on the following display: **D1**. FX.X = software version

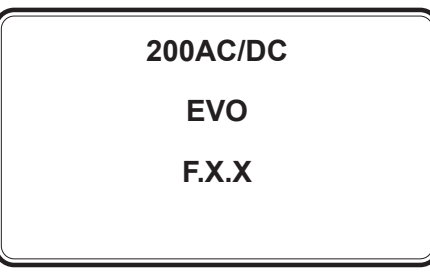

First power-up or power-ups following a RESET procedure

The welding power source sets up for welding with the factory pre-sets.

Subsequent power-ups

The welding power source sets up for welding in the latest stable welding configuration that was active at the time of power-off.

# 5 RESET (LOAD FACTORY SETTINGS)

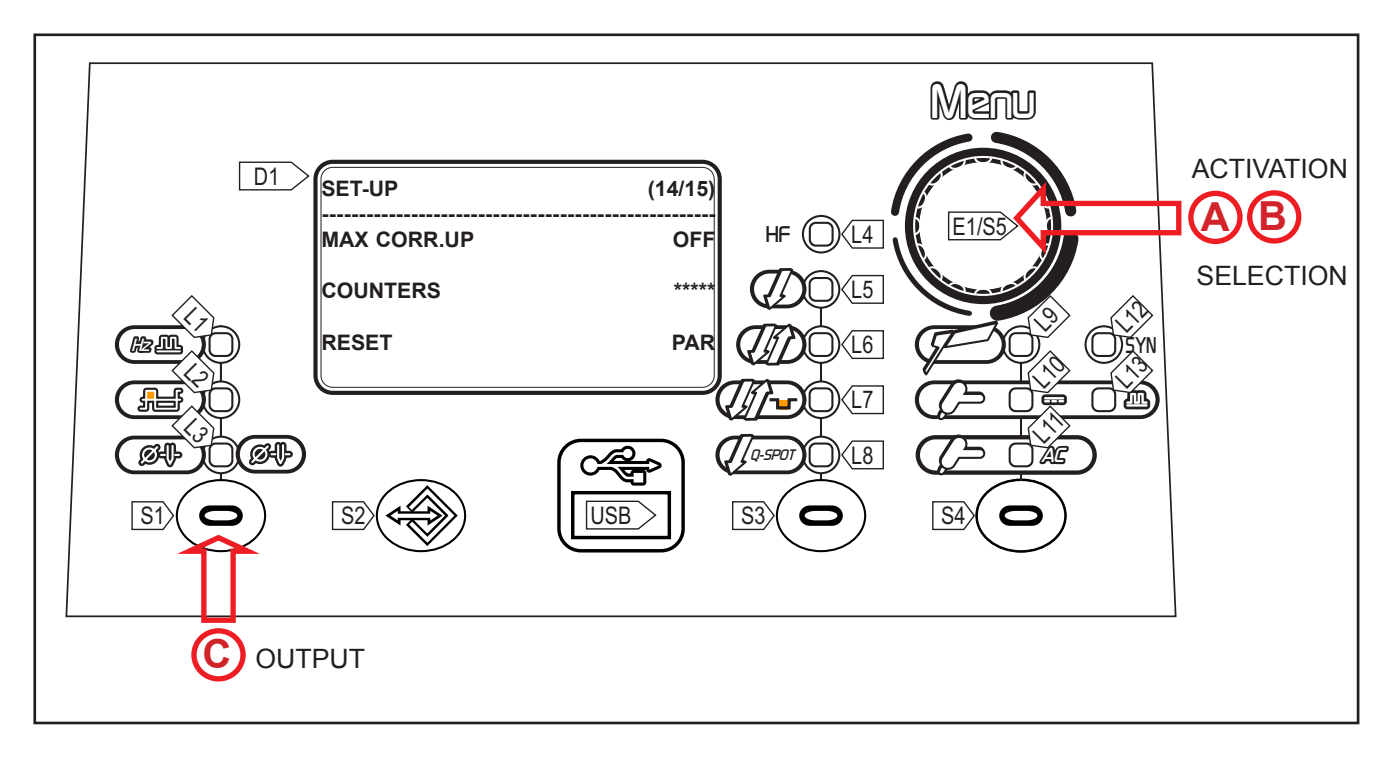

The reset procedure involves complete restoration of the default values, parameters and memory settings set in the factory.

The reset procedure is useful in the following cases:

- Too many changes made to the welding parameters so user finds it difficult to restore defaults.
- Unidentified software problems that prevent the welding power source from functioning correctly.

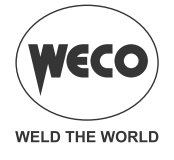

#### PARTIAL RESET

The reset procedure involves restoration of the parameter values and settings, except the following settings:

- Settings of the SETUP menu.
- Saved JOBS.

#### TOTAL RESET

The reset procedure involves complete restoration of the default values, parameters and memory settings set in the factory.

All memory locations will be reset and hence all your personal welding settings will be lost!

Set the welding power source ON/OFF switch to "O" to switch the unit off.
 Holding the S5 button O down, turn the power source switch to "I" to start the unit [ A SIMULTANEOUS ACTIONS ].

• Display **D1** shows the **SET-UP MENU.** 

|                  | <ul> <li>Select with encoder E1 the following setting: RESET.</li> </ul>                        |
|------------------|-------------------------------------------------------------------------------------------------|
| B                | $\circ$ Press the <b>S5</b> button $\bigcirc$ .                                                 |
|                  | <ul> <li>Select with encoder E1  the following setting: PAR (partial) o TOT (total).</li> </ul> |
|                  | $\circ$ Press the <b>S5</b> button $\bigcirc$ . A message requesting to confirm is displayed.   |
|                  | ○ Exit with confirmation                                                                        |
|                  | - Press the <b>S5</b> button O.                                                                 |
| 6                | - Wait for the memory clear procedure to terminate.                                             |
| $  \mathbf{U}  $ | - Press the <b>S1</b> button 🗢 to exit the SET-UP menu.                                         |
|                  | • Exit without confirmation                                                                     |
|                  | - Press the <b>S1</b> button \ominus.                                                           |
|                  | - Press the <b>S1</b> button 🗢 to exit the SET-UP menu.                                         |

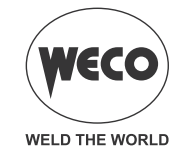

# 6 SET UP (INITIAL SET-UP OF THE WELDING POWER SOURCE)

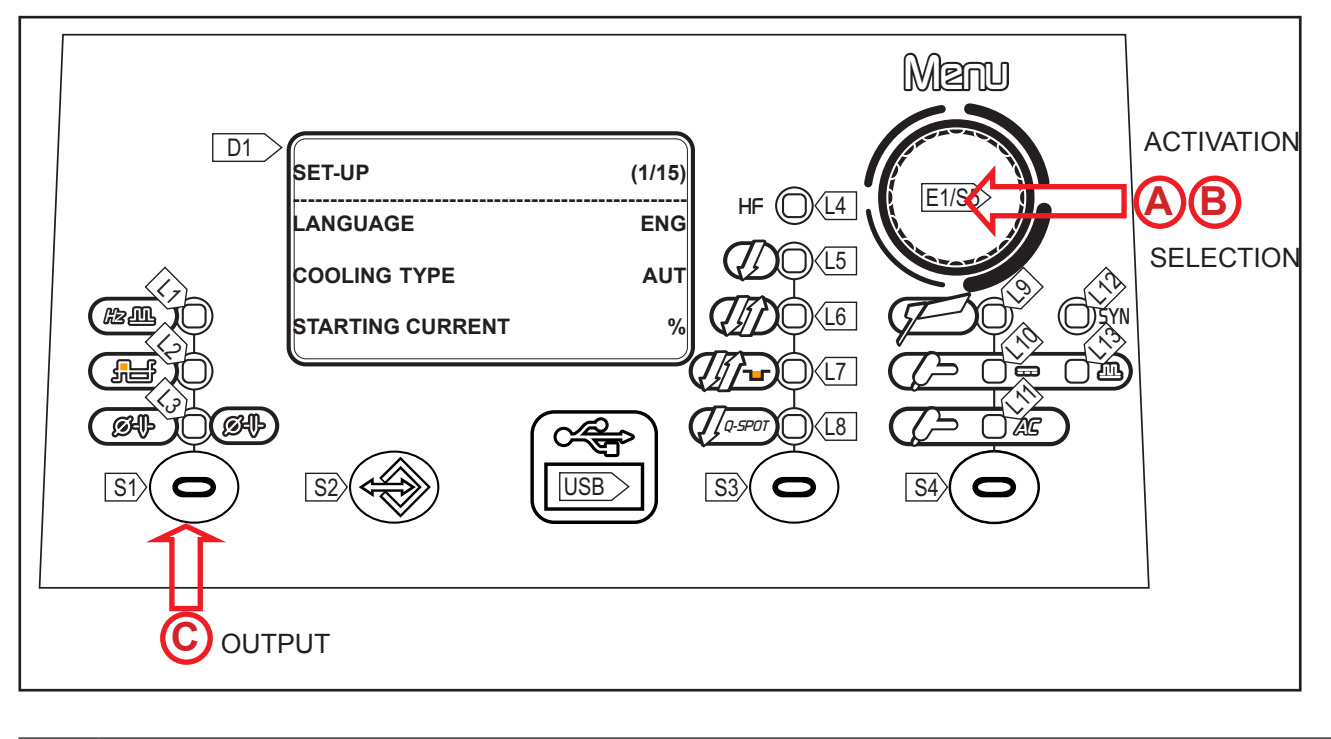

|            | $\circ$ Set the welding power source ON/OFF switch to "O" to switch the unit off.                                                                                              |
|------------|----------------------------------------------------------------------------------------------------|
|            | <ul> <li>Holding the S5 button O down, turn the power source switch to "I" to start the unit [ A SIMULTANEOUS ACTIONS ].</li> <li>Display D1 shows the MENU SET-UP.</li> </ul> |
|            | i i i i i i i i i i i i i i i i i i i                                                                                                    |
|            | $\circ$ Select with <b>encoder E1</b> $\bigcirc$ the setting to be edited.                                                                                                    |
|            | C Press the <b>S5</b> button Ot to confirm                                                                                                    |
| <b>(B)</b> |                                                                                                    |
|            | • Using the E1 (), edit the value of the selected setting. The value is saved automatically.                                                                                   |
|            | $\circ$ Press the <b>S5</b> button $\bigcirc$ . It returns to the list of settings.                                                                                            |
|            | ○ Exit with confirmation                                                                                                    |
|            | - Press the <b>S1</b> button ().                                                                                                    |
| L          |                                                                                                    |

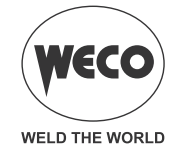

#### Tab. 1 - Impostazioni di Setup

| IMPOSTAZIONE     | MIN   | DEFAULT | MAX   | NOTE                                                                                                    |
|------------------|-------|---------|-------|----------------------------------------------------------------------------------------------------|
| LANGUAGE         |       | ENG     |       | ENGLISH<br>ITALIANO<br>FRANÇAIS<br>DEUTSCH<br>ESPAÑOL<br>PORTUGUES<br>DUTCH<br>CESKY<br>SRBSKI<br>POLSKI<br>SUOMI |
| STARTING CURRENT | %     | %       | А     |                                                                                                    |
| FINAL CURRENT    | %     | %       | А     |                                                                                                    |
| HF CURRENT       | 20 A  | SYN     | 200 A |                                                                                                    |
| HFTIME           | 0.5 s | 2.0 s   | 3.0 s |                                                                                                    |
| PULSED TYPE      | SLOW  | FAST    | FAST  |                                                                                                    |
| PILOT ARC        | OFF   | ON      | ON    |                                                                                                    |
| ENABLE READ I.   | OFF   | ON      | ON    |                                                                                                    |
| TORCH TYPE       | 1     | 1       | 2     |                                                                                                    |
| PEDAL TYPE       | 2     | 2       | 9     |                                                                                                    |
| MAX CURR. UP     |       |         |       |                                                                                                    |
| COUNTERS         |       |         |       |                                                                                                    |
| RESET            | PAR   | тот     | тот   |                                                                                                    |
| SERVICE          | VAL   | VAL     | CAL   |                                                                                                    |

#### **Torch loading**

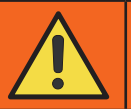

### WARNING!

Make sure the torch in use is correctly sized in relation to the welding current required and for the available and selected cooling type. This prevents the risk of burns to which the operator is potentially exposed, potential faults, and irreversible damage to the torch and the system. If a torch is installed or replaced while the unit is running, the circuit of the newly installed torch must be filled with coolant to avoid the risk of damage to the torch in the case of high voltage arc strikes without any liquid in the circuit.

#### - STARTING CURRENT

• The value of this parametercan be set as a percentage of the welding current or as an absolute value expressed in Amperes.

#### - FINAL CURRENT

 The value of this parameter can be set as a percentage of the welding current or as an absolute value expressed in Amperes.

#### - HF CURRENT

- This parameter establishes the current value during HF discharge. The value of this parameter can be set as an absolute value or in SYN.
- With SYN setting the HF current value is calculated automatically on the basis of the pre-set welding current value.

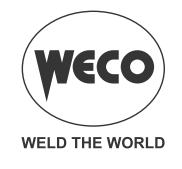

#### Consequences of a higher value:

- Arc striking is facilitated, even on very dirty workpieces.
- · Risk of piercing excessively thin gauge workpieces.

#### - HF TIME

 $\circ$  This parameter defines the maximum high frequency (HF) arc strike duration.

#### - PULSED TYPE

- SLOW = This setting enables slow pulsed mode. The peak time and base time are set.
- FAST= This setting enables fast pulsed mode. The frequency and duty-cycle are set.

#### - PILOT ARC

 The function enables the output of a low current between the 1st and 2nd times of the torch trigger to shield the mask in advance and avoid the risk of blinding flashback caused by the welding current.

#### - ENABLE READ CURRENT

 $\circ$  This function allows for the real welding current display to be enabled or disabled.

#### - TORCH TYPE

The parameter changes the torch trigger operating mode.

- oFF: indicates standard operation.
- 1: specifies the 4T B-level management variant. Allows the transition to the secondary welding current by pressing and holding down the UP or DOWN button; when the button is released, the primary current is restored. With variant oFF selected, the UP/DOWN buttons are disabled for all procedures.
- 2: specifies the down slope management variant. By releasing the torch trigger during the third stroke (3S) the down slope is stopped and the final current is immediately delivered without having to go through the entire slope time. The HF restart during the down slope is disabled.

#### - PEDAL TYPE

- The parameter selects the type of pedal used:
  - RC02 standard pedal type
  - RC09 special pedal type. This type of pedal recognises the pressure applied to the foot pedal or the torch button, switching automatically from internal adjustment to external control using the pedal.

#### - MAX CURR. UP

When the parameter is set to ON, the maximum value of the welding current that can be set with the UP / DOWN torch is the current set by the encoder in the front panel of the welding power source. When the parameter is set to OFF, the maximum value of the welding current that can be set with the UP / DOWN torch is the maximum current that can be supplied by the welding power source.

#### - OPERATING HOUR COUNTER

 $\circ\,$  The menu page shows the processing hour counters.

- POWER ON = Total number of hours while the machine has been on (mains powered).
- T.ARC ON = Total number of hours with welding arc on.
- P.ARC ON = Partial number of hours with welding arc on. Keep the S5 button pressed for 3 seconds to reset the partial P.ARC ON.

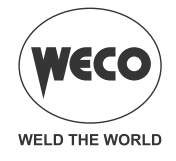

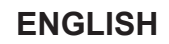

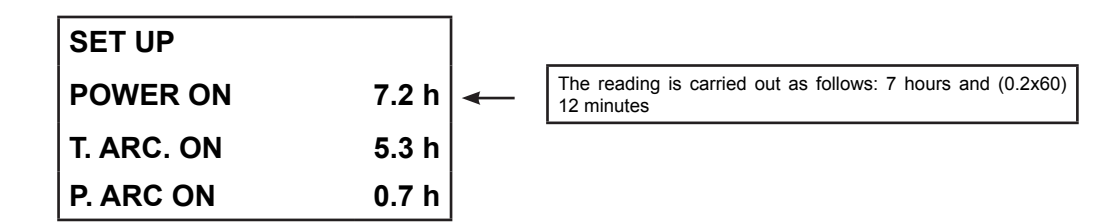

#### - RESET

- The reset procedure involves complete restoration of the default values, parameters and memory settings set in the factory.
- The reset procedure is useful in the following cases:
  - Too many changes made to the welding parameters so user finds it difficult to restore defaults.
  - Unidentified software problems that prevent the welding power source from functioning correctly.

#### PARTIAL RESET

- The reset procedure involves restoration of the parameter values and settings, except the following settings:
  - Settings of the SETUP menu.
  - Saved JOBS

#### TOTAL RESET

- The reset procedure involves complete restoration of the default values, parameters and memory settings set in the factory.
- All memory locations will be reset and hence all your personal welding settings will be lost!

#### - SERVICE

 $\circ$  his setting enables the machine validation (VAL.) and calibration (CAL) operations.

#### VALIDATION

 The validation procedure allows the welding current value (Ampere) and voltage value (Volt) to be correctly detected and displayed on the equipment display. The validation procedure requires the equipment to be connected to a suitable static load.

#### CALIBRATION

 $\circ\,$  he calibration procedure allows the machine current to be calibrated.

The SERVICE procedure is not described in this manual as it can be carried out only by specialised, suitably trained and equipped technical staff.

The testing methods and the equipment required are set out in the relevant technical standards.

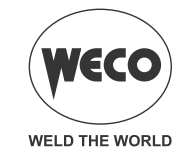

# 7 ALARM MANAGEMENT

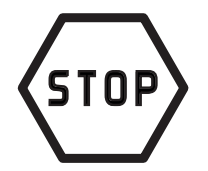

This symbol is shown if an incorrect operating condition occurs. An alarm message appears on the following display: **D1**.

#### Tab. 2 - Alarm messages

| MESSAGE                       | MEANING                                                                                                    | EVENT                                                                                                    | CHECKS                                                                                                    |
|-------------------------------|----------------------------------------------------------------------------------------------------|----------------------------------------------------------------------------------------------------|----------------------------------------------------------------------------------------------------|
| E33<br>TERMIC<br>ALARM        | <b>Overheating alarm</b><br>Indicates tripping of the welding<br>power source thermal protection.<br>Leave the unit running so that the<br>overheated components cool as<br>rapidly as possible.<br>When the unit has cooled, the<br>welding power source will reset<br>automatically. | All functions disabled.<br><u>Exceptions:</u><br>• Cooling fan.<br>• Cooler (if switched on).                                                                                                    | <ul> <li>Make sure that the power required by the welding process is lower than the maximum rated power output.</li> <li>Check that the operating conditions are in compliance with the welding power source data plate specifications.</li> <li>Check for the presence of adequate air circulation around the welding power source.</li> </ul>                                        |
|                               | Phase missing alarm<br>Indicates the absence of a phase<br>in the power supply line.<br>The message appears at the<br>same time as the mains protection<br>activation LED switches on.                                                                                                 | All functions disabled.<br><u>Exceptions:</u><br>• Cooling fan.                                                                                                    | <ul> <li>Check if the equipment power<br/>supply line has all the phases.</li> <li>If the problem persists:</li> <li>qualified technical personnel<br/>are required for repair/mainte-<br/>nance jobs.</li> </ul>                                                                                                    |
| E50<br>C O O L I N G<br>ALARM | <b>Cooler alarm</b><br>Indicates insufficient pressure in<br>the torch liquid cooling circuit.                                                                                                    | <ul> <li>All functions disabled.</li> <li>Exceptions: <ul> <li>Cooling fan.</li> </ul> </li> <li>The alarm message persists on the display until the first operation is performed on the user interface.</li> <li>Signalling of the alarm depends on the following settings: <ul> <li>Coo = on: the alarm is signalled if the cooling unit is connected to the power source and if it is running.</li> <li>Coo = oFF: the alarm is never signalled, irrespective of the circumstances.</li> <li>Coo = Aut: the alarm is signalled if the cooling unit is connected to the power source and if it is running.</li> </ul> </li> </ul> | <ul> <li>Check that the connection to the cooler is correct.</li> <li>Check that the "O/I" switch is set to "I" and that it illuminates when the pump is running.</li> <li>Check that the cooler is filled with coolant.</li> <li>Check that the cooling circuit is liquid tight, notably the torch hoses, the fuse and the internal connections of the cooler.</li> </ul>             |
| E04<br>A L A R M<br>VOUT      | Alarm, no-load voltage failure                                                                                                    | All functions disabled.<br><u>Exceptions</u> :<br>• Cooling fan.                                                                                                    | <ul> <li>Check to ensure the welding torch is not resting on the work-piece connected to ground.</li> <li>Check that when the power source is switched on there is no short circuit between the sockets (voltage must be greater than/equivalent to Ur).</li> <li>If the problem persists:</li> <li>Qualified technical personnel are required for repair/maintenance jobs.</li> </ul> |

# Discovery 200AC/DC Evo

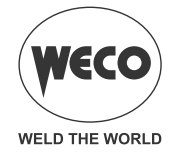

#### ENGLISH

| MESSAGE                     | MEANING                                                                                                    | EVENT                                                                                        | CHECKS                                                                                                    |
|-----------------------------|----------------------------------------------------------------------------------------------------|----------------------------------------------------------------------------------------------|----------------------------------------------------------------------------------------------------|
| E05<br>T O R C H<br>ALARM   | <b>Torch button alarm</b><br>Indicates that when the power<br>source was powered up a short<br>circuit was detected on the torch<br>trigger input.<br>When the unit has cooled, the<br>welding power source will reset<br>automatically. | All functions disabled.<br><u>Exceptions</u> :<br>• Cooling fan.                             | <ul> <li>Make sure the torch trigger is<br/>not pressed, jammed, or short<br/>circuiting.</li> <li>Make sure the torch and torch<br/>connector are intact.</li> </ul>                                                                                                    |
| E65<br>INDUCTAN-<br>CEALARM | It indicated and excessive induc-<br>tance in the welding circuit.<br>To reset the welding press a user<br>interface key.                                                                                                    | All functions are disabled.<br>Exceptions:<br>Cooling fan.<br>Cooling unit (if switched on). | <ul> <li>Check that the welding cables are not excessively long and/or wound up.</li> <li>Make sure that the set AC frequency is not excessively high.</li> <li>If the workpiece to be welded features inductive characteristics (windings, etc.), move the earth clamp as to minimise as much as possible the distance between the clamp and the welding arc.</li> </ul> |

Cod. 006.0001.2320 13/02/2023 V.1.0

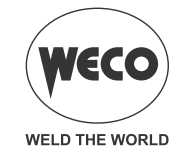

#### ENGLISH

#### 8 MMA WELDING

#### 8.1 MMA WELDING - FIRST LEVEL MENU

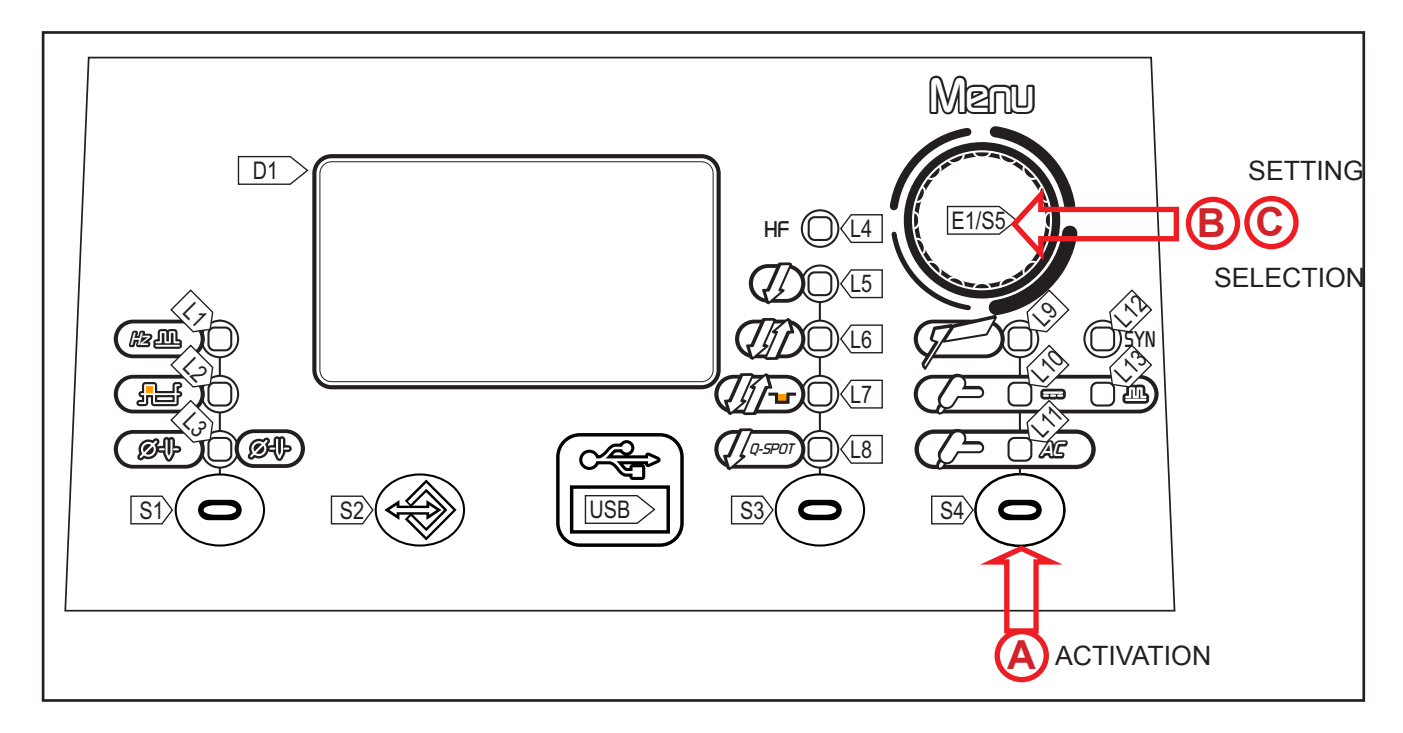

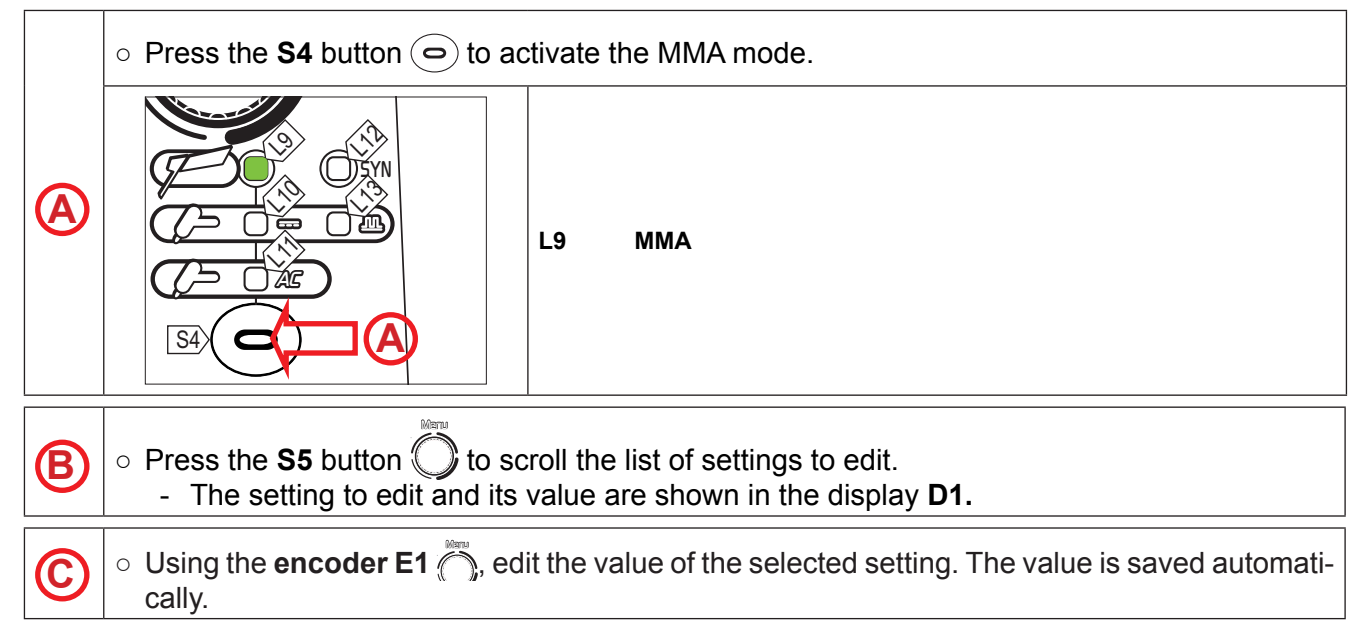

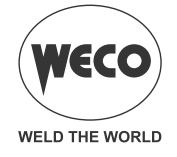

#### Tab. 3 - Parameters of the 1st level menu: MMA

| SETTING                                                   | MIN  | DEFAULT | MAX   | NOTES                                    |
|-----------------------------------------------------------|------|---------|-------|------------------------------------------|
| WELDING CURRENT<br>MAXIMUM CURRENT WITH REMOTE CONTROLLER | 10 A | 80 A    | MAX A | MAX: Maximum value of welding<br>current |
| HOT-START                                                 | 0 %  | *SYn    | 100 % | Only MMA                                 |
| ARC FORCE                                                 | 0 %  | *SYn    | 250 % | Only MMA                                 |

#### - WELDING CURRENT

• This parameter regulates the primary welding current value.

#### - MAXIMUM CURRENT WITH REMOTE CONTROLLER

 The maximum output current value that can be achieved with foot pedal controller external reference.

#### - HOT-START

- This parameter aids electrode melting at the time of arc striking. It is set as a percentage referred to the value of the following parameter: *WELDING CURRENT*. The value is limited to 250A max.
- <u>Consequences of a higher value:</u>
  - Ease of activation; Greater starting spatter; increase in the activation area.
- <u>Consequences of a lower value:</u>
  - Difficulty of activation; Less starting splatter; Reduction in the activation area.

#### - ARC FORCE

- This parameter helps to avoid electrode sticking during welding. It is set as a percentage referred to the value of the following parameter: WELDING CURRENT
- Consequences of a higher value:
  - Fluency factors in welding; Arc welding stability;Increased melting of the electrode within the workpiece; More weld spatter.
- <u>Consequences of a lower value:</u>
  - The arc is extinguished more easily, less welding spatter.

# \*SYN: This code indicates that parameters control is synergic. The optimal value of this parameter is

<u>set automatically by the microprocessor on the basis of the preset welding current value</u>. When SYN is installed, to display the synergic value press the following button: S3. This value can be displayed but it is not user-adjustable..

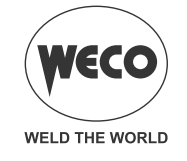

#### 8.2 MMA WELDING -SECOND LEVEL MENU

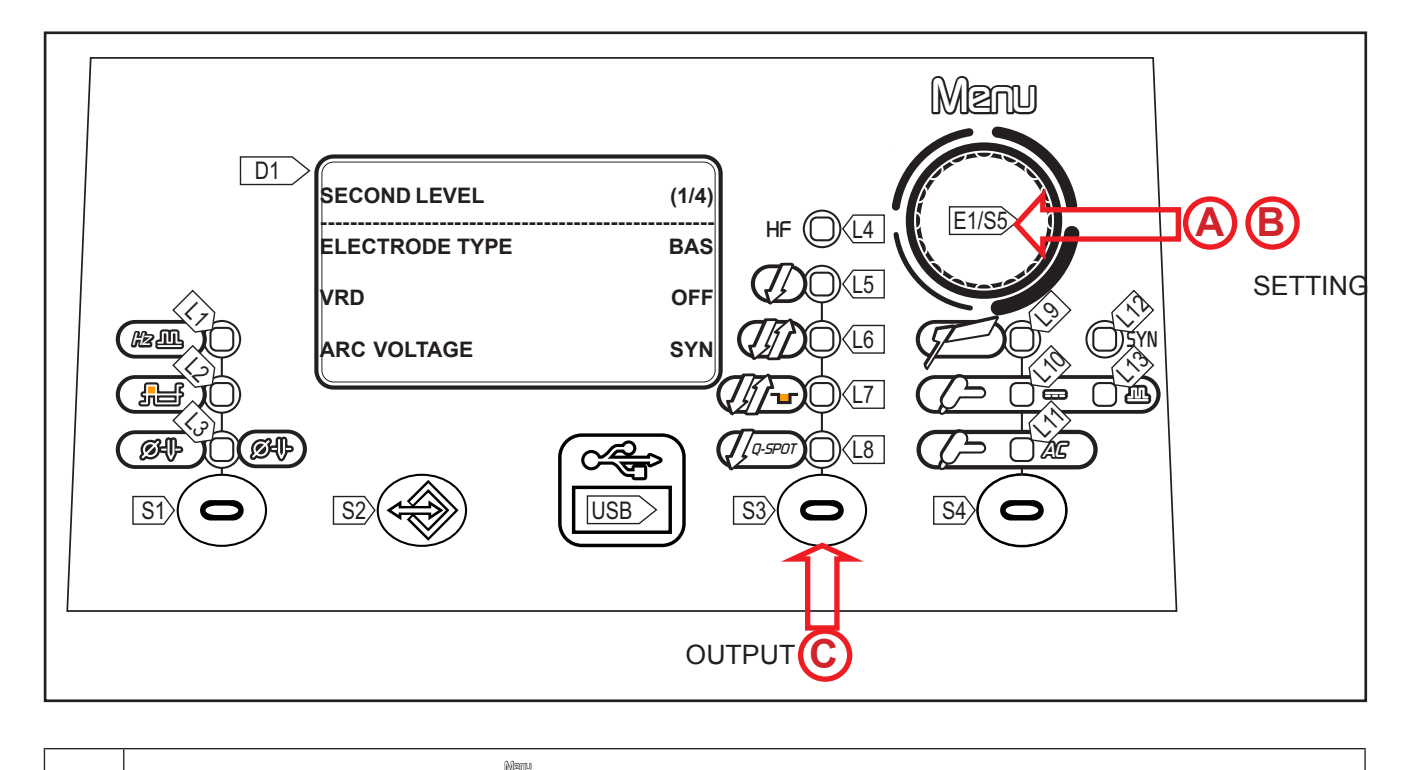

|   | <ul> <li>Hold down the S5 button  button for 3 seconds to access the 2nd level menu.</li> <li>The setting to edit and its value are shown in the display D1.</li> </ul>                                                                                                    |
|---|----------------------------------------------------------------------------------------------------|
| ₿ | <ul> <li>Select with l'encoder E1 the setting to be edited.</li> <li>Press the S5 button to confirm.</li> <li>Using the E1 , edit the value of the selected setting. The value is saved automatically.</li> <li>Press the S5 button . It returns to the list of settings.</li> </ul> |
| © | <ul> <li>Exit with confirmation</li> <li>Press the S3/S4 button .</li> </ul>                                                                                                    |

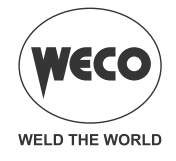

#### Tab. 4 - Parameters of the 2nd level menu: MMA mode

| SETTING                  | MIN | DEFAULT | MAX                                                                      | NOTES                                                         |
|--------------------------|-----|---------|--------------------------------------------------------------------------|---------------------------------------------------------------|
| ELECTRODE TYPE           | bAS | bAS     | bAS= basic<br>rUt= rutile<br>Crn= chromium/nick-<br>el<br>ALU= aluminium | Only MMA                                                      |
| MMA POLARITY             | DC+ | DC+     | AC                                                                       |                                                               |
| OUTPUT VOLTAGE REDUCTION | OFF | OFF     | ON                                                                       | The value is permanently set to "ON" in VRD series generators |
| LONG ARC VOLTAGE         | 37  | *SYn    | 70                                                                       | Only MMA                                                      |
| REMOTE CONTROL           | OFF | OFF     | ON                                                                       |                                                               |

#### - ELECTRODE TYPE

 This parameter allows for the selection of the type of electrode to be used. The selection automatically allows the optimum welding parameters to be set.

#### - MMA POLARITY

 Select the appropriate welding polarity (DC+, DC-, AC) for the electrode to be welded in compliance with the instructions of the manufacturer of the electrode. When the selected polarity is AC, it is possible to set the sine wave frequency by means of the special function menu.

#### - OUTPUT VOLTAGE REDUCTION (VRD)

- This parameter reduces the potential across the welding sockets when welding is not in progress.
- The arc strike procedure is as follows:
  - Touch the workpiece with the electrode tip.
  - Raise the electrode.
  - Power is released for several seconds.
  - Touch the workpiece with the electrode tip.
  - The welding arc will strike.

#### - LONG ARC VOLTAGE

- This parameter inhibits power output when the potential between electrode and workpiece exceeds the pre-set threshold level.
  - Consequences of a higher value:
  - The welding arc is kept triggered also with the electrode detached from the workpiece being soldered.
- <u>Consequences of a lower value:</u>
  - Faster exit from weld.

**\*SYN:** This code indicates that parameter control is synergic. The optimal value of this parameter is set automatically by the microprocessor on the basis of the pre-set welding current value.

- When SYN is installed, to display the synergic value press the following button: **S5**.
- This value can be displayed but it is not user-adjustable.

#### - REMOTE CONTROL

• This parameter enables the unit to receive the current reference signal from a remote control.

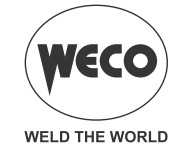

#### 8.3 MMA WELDING - SPECIAL FUNCTIONS

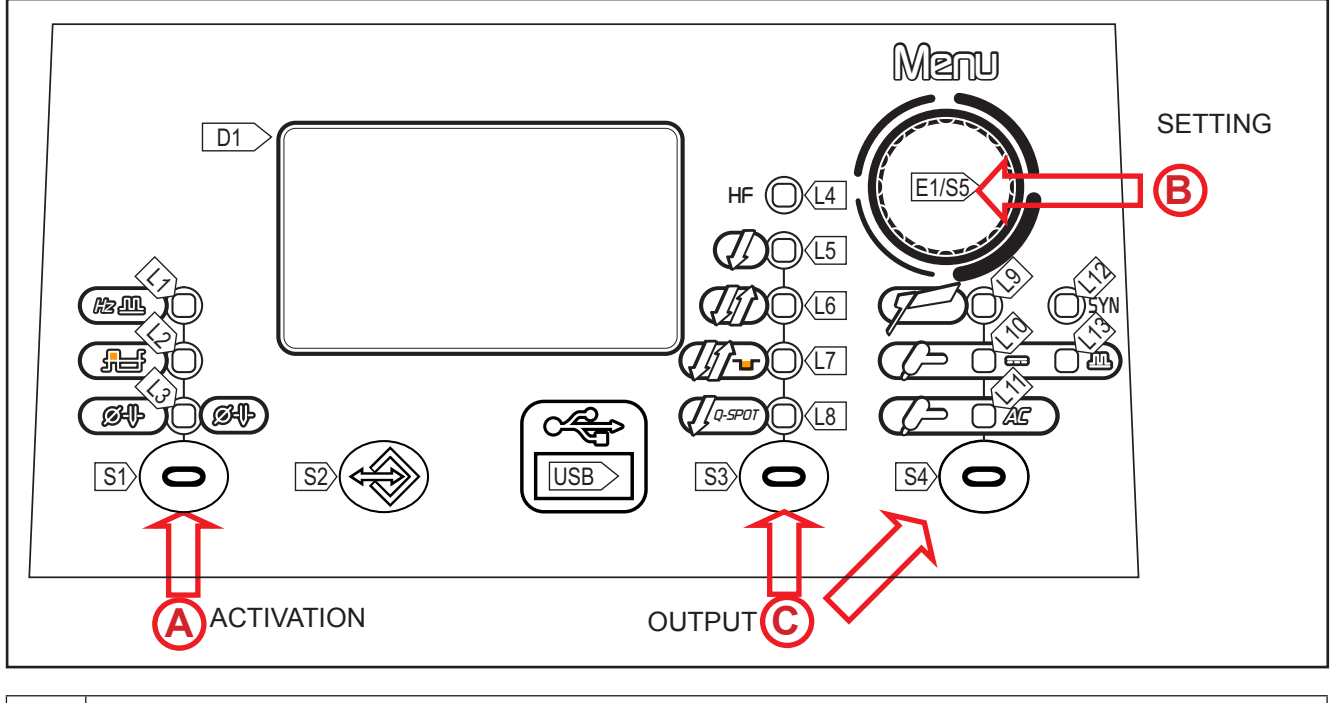

|          | <ul> <li>Press the S1 button ( to activate the special function.</li> <li>The setting to edit and its value are shown in the display D1.</li> </ul> |
|----------|----------------------------------------------------------------------------------------------------|
| B        | • Using the <b>encoder E1</b> , edit the value of the selected setting. The value is saved automatically.                                           |
| <b>©</b> | <ul> <li>Exit with confirmation</li> <li>Press the S3/S4 button &lt;.</li> </ul>                                                                    |

Tab. 5 - Special functions in MMA mode

| SETTING      | MIN   | DEFAULT | MAX    | NOTES                                 |
|--------------|-------|---------|--------|---------------------------------------|
| AC FREQUENCY | 50 Hz | 50 Hz   | 120 Hz | Available with MMA POLARI-<br>TY = AC |

#### - AC FREQUENCY

- The AC frequency is the number of inversions by DC + to DC- in a unit of time (T1) and it is adjusted in Hertz (Hz). The reduction in the frequency value of the electric arc inversion tends to widen its size, therefore it is advisable to use low frequencies for the welding of relatively large thicknesses or for filling passes in multipass bevels. Conversely, in increasing the inversion frequency value, the arc size tends to decrease and therefore increases the concentration of the pool and the precision of the welding. It is therefore advisable to use high values of frequency for the welding of very thin thickness or for facings on edges of moulds.
- <u>Consequences of a higher value:</u>
  - Arc concentration.
  - Reduction of heat-affected zone.
  - · Slower melt speed.

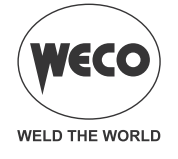

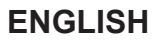

#### 9 TIG WELDING

#### 9.1 TIG WELDING - FIRST LEVEL MENU

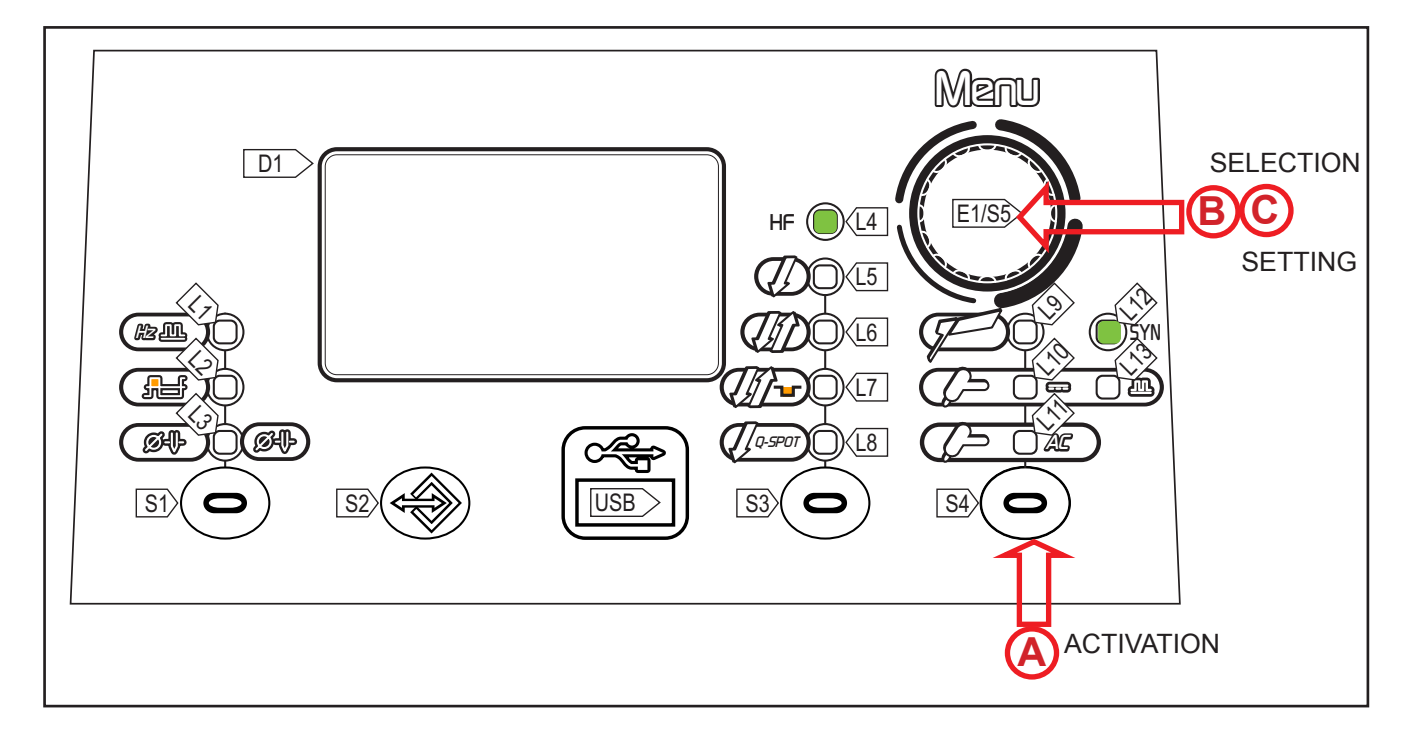

|   | <ul> <li>Press the S4  button to activate the TIG mode.</li> </ul>                                                                                      |  |  |  |  |  |  |
|---|----------------------------------------------------------------------------------------------------|--|--|--|--|--|--|
|   | L10 CONTINUOUS DC TIG<br>L13 PULSED DC TIG<br>L13 + L12 SYNERGIC PULSED DC TIG<br>L11 AC TIG                                                            |  |  |  |  |  |  |
| B | <ul> <li>Press the S5 button to scroll the list of settings to edit.</li> <li>The setting to edit and its value are shown in the display D1.</li> </ul> |  |  |  |  |  |  |
| 0 | • Using the <b>encoder E1</b> , edit the value of the selected setting. The value is saved automatically.                                               |  |  |  |  |  |  |

(i) Certain settings are available only after other torch button parameters or procedures have been enabled or set.

Tab. 6 - Parameters of the 1st level menu: TIG DC, CONTINUOUS and TIG AC mode:

| SETTING          | MIN   | DEFAULT | MAX    | USEFUL ADVICE                |
|------------------|-------|---------|--------|------------------------------|
| PRE-GAS TIME     | 0.0 s | 0.1 s   | 10.0 s | Recommended value 0-3s       |
| STARTING CURRENT | 5 A   | 50 A    | MAX A  | Decommonded value 20% or 15A |
|                  | 2 %   | 50 %    | 200 %  | Recommended value 50% of 15A |

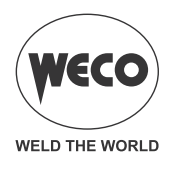

| SLOPE UP                                                     | 0.0 s | 0.0 s  | 25.0 s | Recommended value 0-1s                |
|--------------------------------------------------------------|-------|--------|--------|---------------------------------------|
| WELDING CURRENT<br>MAXIMUM CURRENT WITH REMOTE<br>CONTROLLER | 5 A   | 80 A   | MAX A  | MAX: Maximum value of welding current |
| SECOND CURRENT B-LEVEL                                       | 10 %  | 50 %   | 200 %  |                                       |
| DOWN SLOPE                                                   | 0.0 s | 0.0 s  | 25.0 s | Recommended value 0-5s                |
|                                                              | 5 A   | 5 A    | MAX A  | MAX: Maximum value of welding current |
|                                                              | 5 %   | 5 %    | 80 %   | Recommended value 30%                 |
| POST GAS TIME                                                | 0.0 s | 10.0 s | 25.0 s | Recommended value 8-0s                |

#### Tab. 7 - Parameters of the 1st level menu: PULSED TIG DC mode, SYNERGIC PULSED TIG DC mode

| SETTING                                                      | MIN    | DEFAULT | MAX     | USEFUL ADVICE                                                                                                    |
|--------------------------------------------------------------|--------|---------|---------|----------------------------------------------------------------------------------------------------|
| PRE-GAS TIME                                                 | 0.0 s  | 0.1 s   | 10.0 s  | Recommended value 0.3s                                                                                                    |
|                                                              | 5 A    | 50 A    | MAX A   | MAX: Maximum value of welding current                                                                                                    |
| STARTING CORRENT                                             |        | 50 %    | 200 %   | Recommended value 30 % or 15 A                                                                                                    |
| SLOPE UP                                                     | 0.0 s  | 0.0 s   | 25.0 s  | Recommended value 0.1s                                                                                                    |
| WELDING CURRENT<br>MAXIMUM CURRENT WITH REMOTE<br>CONTROLLER | 5 A    | 80 A    | MAX A   | MAX: Maximum value of welding current                                                                                                    |
| SECOND CURRENT B-LEVEL                                       | 10 %   | 50 %    | 200 %   |                                                                                                    |
| BASE CURRENT                                                 | 1 %    | 40 %    | 200 %   | Recommended value 40 %                                                                                                    |
|                                                              | 1 %    | 50 %    | 99 %    | Recommended value 30 %                                                                                                    |
| PEAK TIME / CYCLE TIME                                       | 0.1 s  | 5.0 s   | 5.0S    | Available with "TYPE OF PULSED=SLOW.                                                                                                    |
| PULSED CURRENT FREQUENCY                                     | 0.1 Hz | 100 Hz  | 2.5 kHz | Recommended value 1-4Hz for low fre-<br>quency welding.<br>Recommended value 1kHz with 80% base<br>current and 50% CYCLE for high frequency<br>welding. |
| BASE TIME                                                    | 0.1 s  | 5.0 s   | 5.0 s   | Available with "TYPE OF PULSED=SLOW.                                                                                                    |
| DOWN SLOPE                                                   | 0.0 s  | 0.0 s   | 25.0 s  | Recommended value 0.5                                                                                                    |
|                                                              | 5 A    | 5 A     | MAX A   | MAX: Maximum value of welding current                                                                                                    |
|                                                              | 5 %    | 5 %     | 80 %    | Recommended value 30 %                                                                                                    |
| POST GAS TIME                                                | 0.0 s  | 10.0 s  | 25.0 s  | Recommended value 8.0s                                                                                                    |

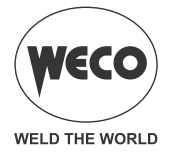

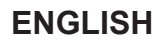

For a better understanding of the parameter functions described in the table, refer to the following diagram.

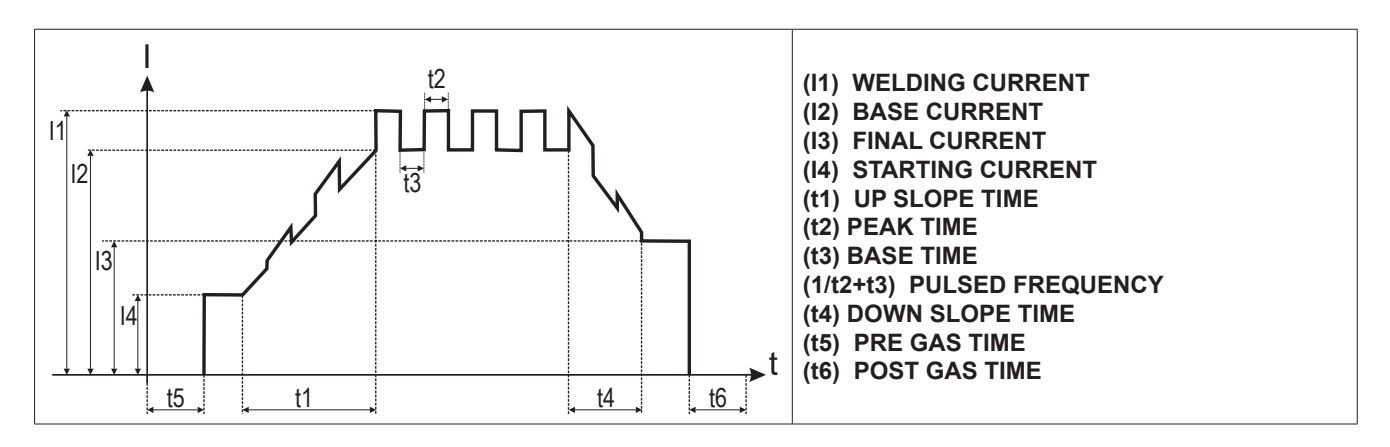

- The SYNERGIC PULSED TIG DC enables a highly concentrated arc to be obtained. It is a very stable arc and moves the pool with strong fluctuations. It is ideal for use in spot welding and the creation of thin fillets. It is recommended for thin gauge sheets and in particular where a very stable arc is required (viscous pools)

In this mode, the welding parameters are pulsed: BASE CURRENT; PEAK TIME; PULSED FRE-QUENCY are only displayed and cannot be modified.

#### - PRE-GAS TIME

- Time of gas delivery before the arc strike.
- This adjustment is required when fixing points must be created or when welding in hard-to-reach positions that call for the presence of inert atmospheres before striking the arc.
- <u>Consequences of a higher value:</u>
  - This parameter allows a shielded environment to be created, thereby eliminating contaminants at the start of the welding pass.

#### - STARTING CURRENT

 Unit current output value immediately after the arc strike. The value of this parameter can be set as a percentage of the welding current or as an absolute value expressed in Amperes. The parameter is displayed but it is not used during the welding process when the following setting is present: MULTI TACK = ON The usefulness of having an adjustable initial welding current is that of avoiding welding the part with excessively high current values and thus potentially damaging it. Particularly useful when welding thin sheets.

#### - SLOPE UP

- Time during which the current changes from the starting value to the welding value by means of a slope.
- This setting is used to avoid damaging the edges of the joint with excessively high current values at the moment of arc striking. The value of the main welding current is increased gradually in order to control the uniformity of material deposition and weld penetration. The parameter is not used during the welding process when the following setting is present: MULTI TACK = ON

#### - WELDING CURRENT

 $\circ~$  This parameter regulates the primary welding current value.

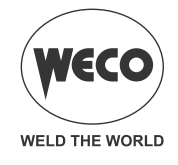

#### - SECOND CURRENT B-LEVEL

- With a rapid press and release (less than 0.5 seconds) of the torch trigger during welding, the output current value switches to the value set by means of the "B-level second current" parameter.
- This function makes it possible to avoid interrupting the welding process when the geometry of the workpiece changes; alternatively, the welding current can be reduced to decrease heating of the part if it becomes too hot during execution of the welding process.
- In DC TIG welding, the parameter is useful when welding different gauge workpieces during the same pass; when moving between different gauges the output current can be changed simply by pressing the torch trigger.

#### - BASE CURRENT

- Pulsed wave minimum current.
- <u>Consequences of a higher value:</u>
  - - Faster creation of weld pool.
  - - Increase of heat-affected zone.

#### - PEAK TIME

- Time for which the current pulse is at the maximum value.
- The SET UP, PULSED TYPE=FAST settings, the adjustment is a % of the PULSED CYCLE (CYCLE TIME=1/PULSED FREQUENCY).
- In the settings for SET UP, PULSED TYPE = SLOW, the adjustment is expressed in seconds.
- <u>Consequences of a higher value:</u>
  - Greater width of the beading and greater welding penetration.
  - - Facility to make deeper cuts.
- Consequences of a lower value:
  - - Reduction of the bead and of heat-affected zone.
  - - Difficult to create a weld pool.

#### - PULSED CURRENT FREQUENCY

- The greater the frequency, the tighter the bead welding and greater the welding time. Increasing the frequency, restricts the heat affected zone. A high frequency (kHz) pulsed arc is suitable for flat beading (head to head or over head)
- <u>Consequences of a higher value:</u>
  - Slower melt speed.
  - - Reduction of heat-affected zone.

#### - BASE TIME

- Time during which current output is at the base value. Available with settings for SET UP, PULSED TYPE = SLOW, the adjustment is expressed in seconds.
- Consequences of a higher value:
  - - The filler material is spread more evenly.
  - - Increase of heat-affected zone.

#### - DOWN SLOPE

 Time during which the current changes from the welding value to the end value by means of a slope. Prevents the formation of craters in the process of turning off the arc. The parameter is not used during the welding process when the following setting is present: MULTI TACK = ON

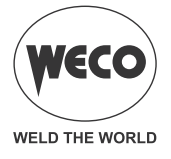

#### - FINAL CURRENT

- During electrode welding the parameter makes it possible to obtain a uniform deposit of filler material from the start to the end of the welding process, closing the deposition crater with a current such as to deposit a final droplet of filler material.
- The value of this parameter can be set as a percentage of the welding current or as an absolute value expressed in Amperes.
- The parameter is displayed but it is not used during the welding process when the following setting is present: MULTI TACK = ON
- By keeping the torch trigger pressed during the 3rd time, the crater filler current is maintained thereby ensuring optimal crater filling, until the post gas time is started by releasing the torch trigger (4th time).

#### - POST GAS TIME

- $\circ$  Time of post gas delivery when the welding arc is extinguished.
- <u>Consequences of a higher value:</u>
  - More effective pickling (improved appearance of workpiece at the end of the welding pass).
  - - Higher gas consumption.
- <u>Consequences of a lower value:</u>
  - - Lower gas consumption.
  - Oxidation of electrode tip (more difficult arc strike).

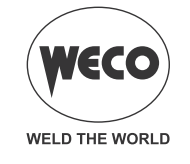

#### 9.2 TIG WELDING - SECOND LEVEL MENU

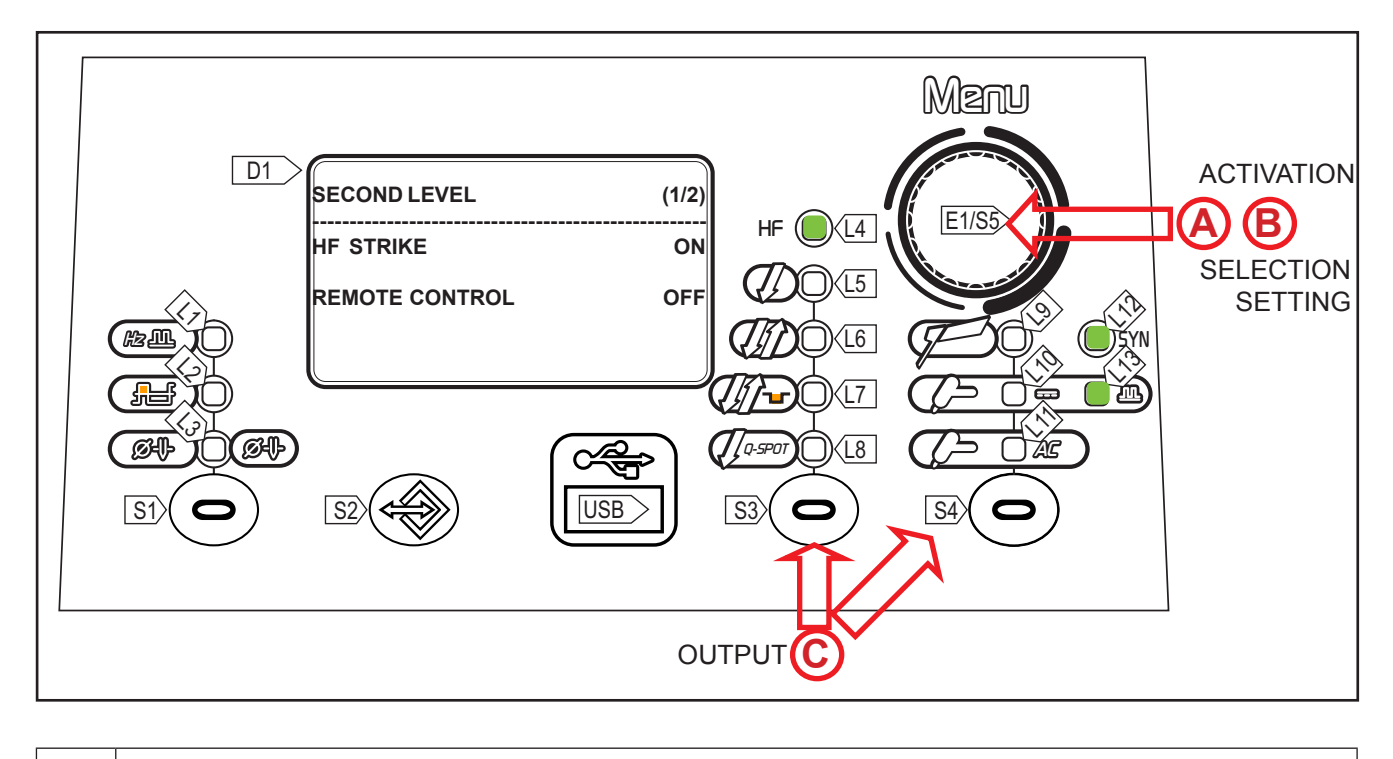

| A | <ul> <li>Hold down the S5 button button for 3 seconds to access the 2nd level menu.</li> <li>The setting to edit and its value are shown in the display D1.</li> </ul>          |
|---|----------------------------------------------------------------------------------------------------|
|   | <ul> <li>Select with encoder E1 the setting to be edited.</li> <li>Press the S5 button to confirm.</li> </ul>                                                                   |
| B | <ul> <li>Using the E1 , edit the value of the selected setting. The value is saved automatically.</li> <li>Press the S5 button . It returns to the list of settings.</li> </ul> |
| 0 | <ul> <li>Exit with confirmation</li> <li>Press the S3/S4 button .</li> </ul>                                                                                                    |

(i) Certain settings are available only after other torch button parameters or procedures have been enabled or set.

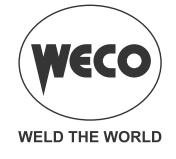

| SETTING               | MIN   | DEFAULT | MAX   | NOTES                                      |  |  |  |
|-----------------------|-------|---------|-------|--------------------------------------------|--|--|--|
| SPOT TIME             | 0.01s | 0.01s   | 10.0s | Solo con 2 Tempi SPOT                      |  |  |  |
| PAUSE TIME            | 0.01s | OFF     | 10.0s | Only with 2 STROKE SPOT<br>Only with HF=ON |  |  |  |
| HF STRIKE             | OFF   | ON      | ON    |                                            |  |  |  |
| REMOTE CONTROL        | OFF   | OFF     | ON    |                                            |  |  |  |
| MINIMUM PEDAL CURRENT | 1 %   | 5 %     | 90 %  | Only with the PEDAL                        |  |  |  |

#### b 8 Developmentaria of the Orad lovel means in DC TIC meads

Tab. 9 - Parameters of the 2nd level menu: TIG AC mode:

| SETTING               | MIN   | DEFAULT | MAX   | NOTES                                      |
|-----------------------|-------|---------|-------|--------------------------------------------|
| SPOT TIME             | 0.01s | 0.01s   | 10.0s | Solo con 2 Tempi SPOT                      |
| PAUSE TIME            | 0.01s | OFF     | 10.0s | Only with 2 STROKE SPOT<br>Only with HF=ON |
| HF STRIKE             | OFF   | ON      | ON    |                                            |
| REMOTE CONTROL        | OFF   | OFF     | ON    |                                            |
| MINIMUM PEDAL CURRENT | 1 %   | 5 %     | 90 %  | Only with the PEDAL                        |

#### - SPOT TIG TIME

- Only available with 2 STROKE SPOT When the torch trigger is pressed the welding arc persists for the time set in the parameter. Press the torch trigger again to resume the welding process.
- The result of this is a very precise, non-oxidized welding spot without any plastic deformation of the sheet.

#### - PAUSE TIME

• Available only with 2 Stroke SPOT and arc strike with HF activated. It causes a pre-set pause time between two spot-welding times. Press the torch trigger to obtain the welding arc for the time set with the parameter SPOT-WELDING TIME. The arc then remains extinguished for the time set by PAUSE TIME and then starts again. This process continues until the torch trigger is released. When the parameter is set to OFF, the operating mode of the Q-SPOT is standard.

#### - HF ARC START

- This parameter enables the arc strike in the TIG welding procedure by means of a high frequency (HF) current discharge. The high frequency arc strike (HF) prevents the inclusion of impurities at the start of the weld pass. If set to OFF, the ignition will be of a 'LIFT ARC' strip type
  - HF: This type of ignition occurs by means of a high-voltage electric discharge but of low amperage (HF) between the electrode tip and the weld workpiece. Once the electric arc is established the generator stops delivering the HF charge. This type of ignition in addition to being very easy and immediate, allows the electrode life to be extended and to keep it very pure allowing the operator to work with a very precise and stable arc.

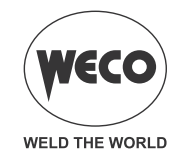

|   | HF ARC IGNITION PROCEDURE |                                                                                                    |  |  |  |  |  |  |
|---|---------------------------|----------------------------------------------------------------------------------------------------|--|--|--|--|--|--|
| 1 |                           | Position the tungsten electrode on the ignition point, so that there is a distance of about 2-3mm between the electrode and the workpiece |  |  |  |  |  |  |
|   |                           |                                                                                                    |  |  |  |  |  |  |
| 2 |                           | Press the torch button according to the mode selected. The voltaic arc ignites without touching the weld workpiece.                       |  |  |  |  |  |  |

LIFT-ARC: This type of arc blow is derived from a short low-amperage circuit (to avoid electrode damage) that the operator created between the electrode tip and the workpiece and the consequent rise of the electrode tip that maintains the current flow by creating the so-called electric arc. It is advisable to use LIFT-ARC priming in applications such as maintenance of machinery in operation, welding close to printed circuits or soldering near computers.

|   | PROCESS FOR ARC IGNITION IN LIFT-ARC MODE:                                                                                                 |
|---|----------------------------------------------------------------------------------------------------|
| 1 | Position the tungsten electrode on the ignition point, so that there is a distance of about 2-3mm between the electrode and the workpiece. |
| 2 | Touch the piece with the electrode and press the torch button according to the mode selected.                                              |
| 3 | Lift the torch to strike the arc.                                                                                                    |

#### - MINIMUM PEDAL CURRENT

 Minimum output current value with foot pedal controller external reference. The current is set as a percentage with respect to the "maximum foot pedal current" parameter.

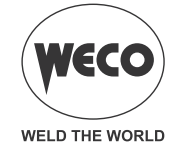

#### 9.3 TIG DC WELDING - SPECIAL FUNCTIONS MENU

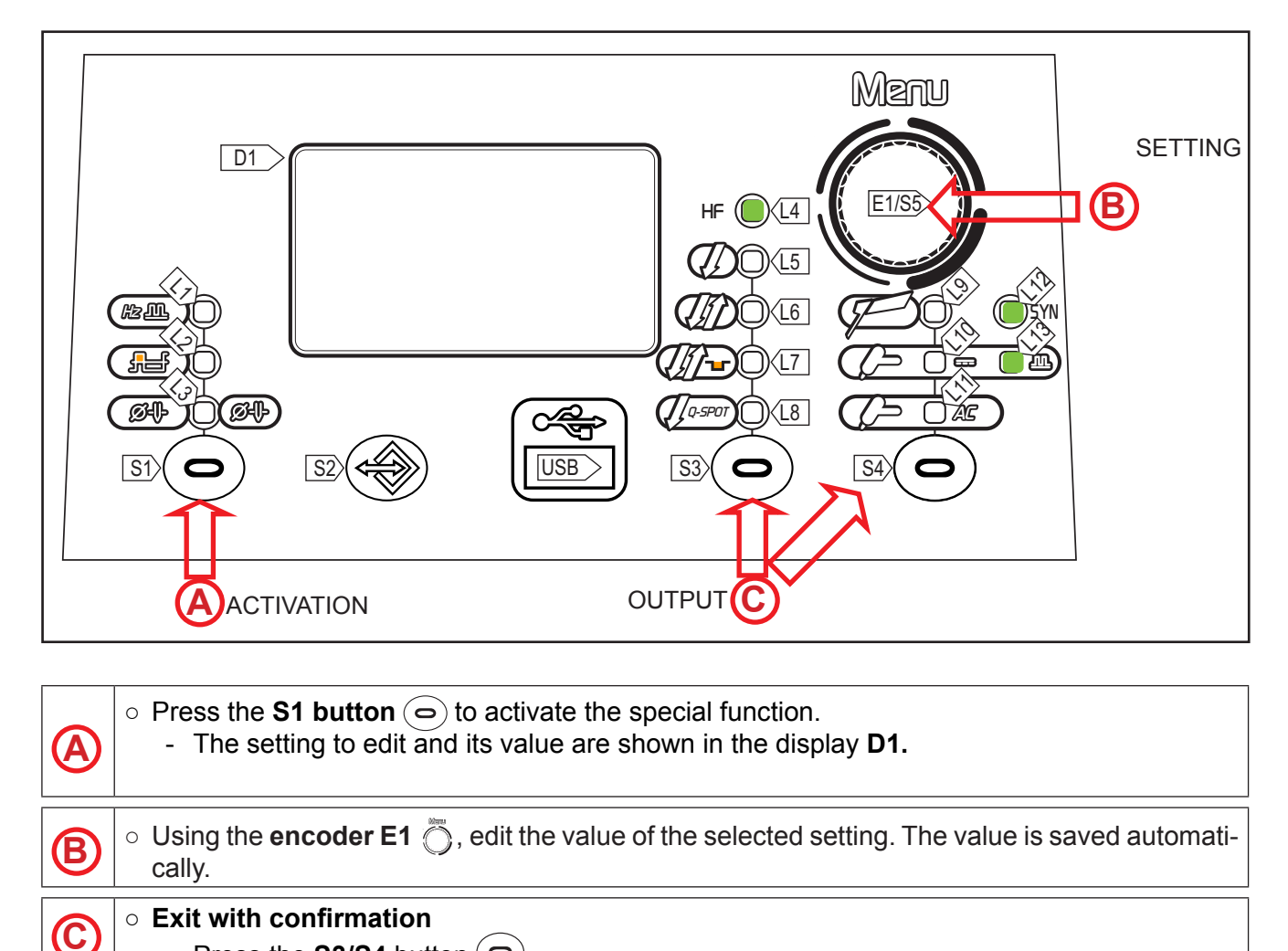

#### Press the S3/S4 button (

#### - ELECTRODE DIAMETER

 The parameter optimizes the DC TIG welding arc strike on the basis of the diameter of the chosen electrode.

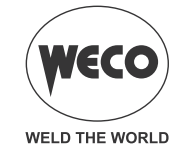

#### 9.4 TIG AC WELDING - SPECIAL FUNCTIONS MENU

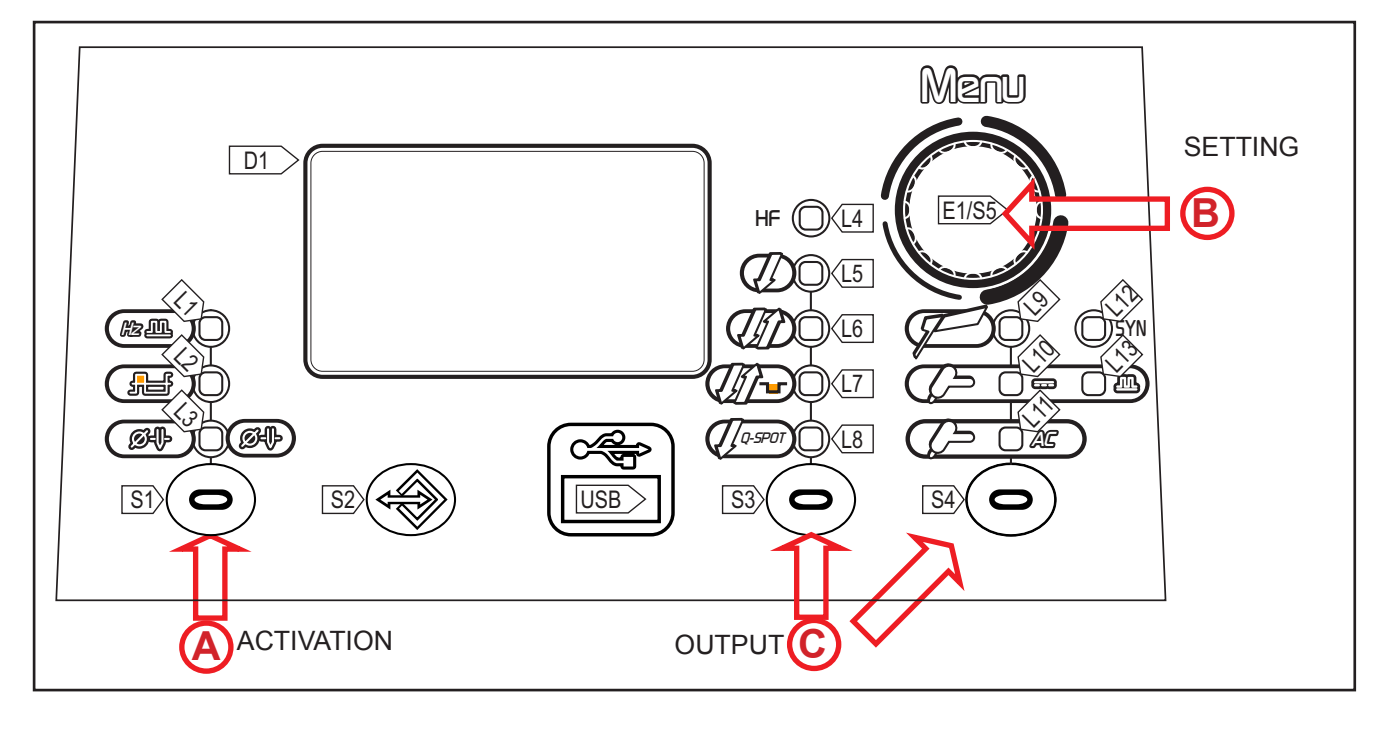

| A | <ul> <li>Press the S1  button to activate the special function.</li> <li>The setting to edit and its value are shown in the display D1.</li> <li>Press the S1  button to scroll the list of settings to edit.</li> </ul> |
|---|----------------------------------------------------------------------------------------------------|
| B | • Using the <b>encoder E1</b> , edit the value of the selected setting. The value is saved auto-<br>matically.                                                                                                    |
| © | <ul> <li>Exit with confirmation</li> <li>Press the button S3/S4 .</li> </ul>                                                                                                    |

(i) Certain settings are available only after other torch button parameters or procedures have been enabled or set.

#### Tab. 16 - Special functions in TIG AC mode

| SETTING                   | MIN   | DEFAULT | MAX    | NOTES |
|---------------------------|-------|---------|--------|-------|
| AC INVERSION FREQUENCY    | 20 Hz | 65 Hz   | 200 Hz |       |
| AC BALANCE                | -10   | 0       | +10    |       |
| AC TIG ELECTRODE DIAMETER | 0.0mm | 2.4 mm  | 6.4 mm |       |

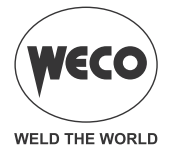

#### - AC INVERSION FREQUENCY

- The frequency in TIG AC is the number of inversions by DC + to DC- as a unit of time (T1) and adjusted in Hertz (Hz). The reduction in the frequency value of the electric arc inversion tends to widen its size, therefore it is advisable to use low frequencies for the welding of relatively large thicknesses or for filling passes in multipass bevels. Conversely, in increasing the inversion frequency value, the arc size tends to decrease and therefore increases the concentration of the pool and the precision of the welding. It is therefore advisable to use high values of frequency for the welding of very thin thickness or for facings on edges of moulds
- Consequences of a higher value:
  - Arc concentration.
  - Reduction of heat-affected zone.
  - Slower melt speed.

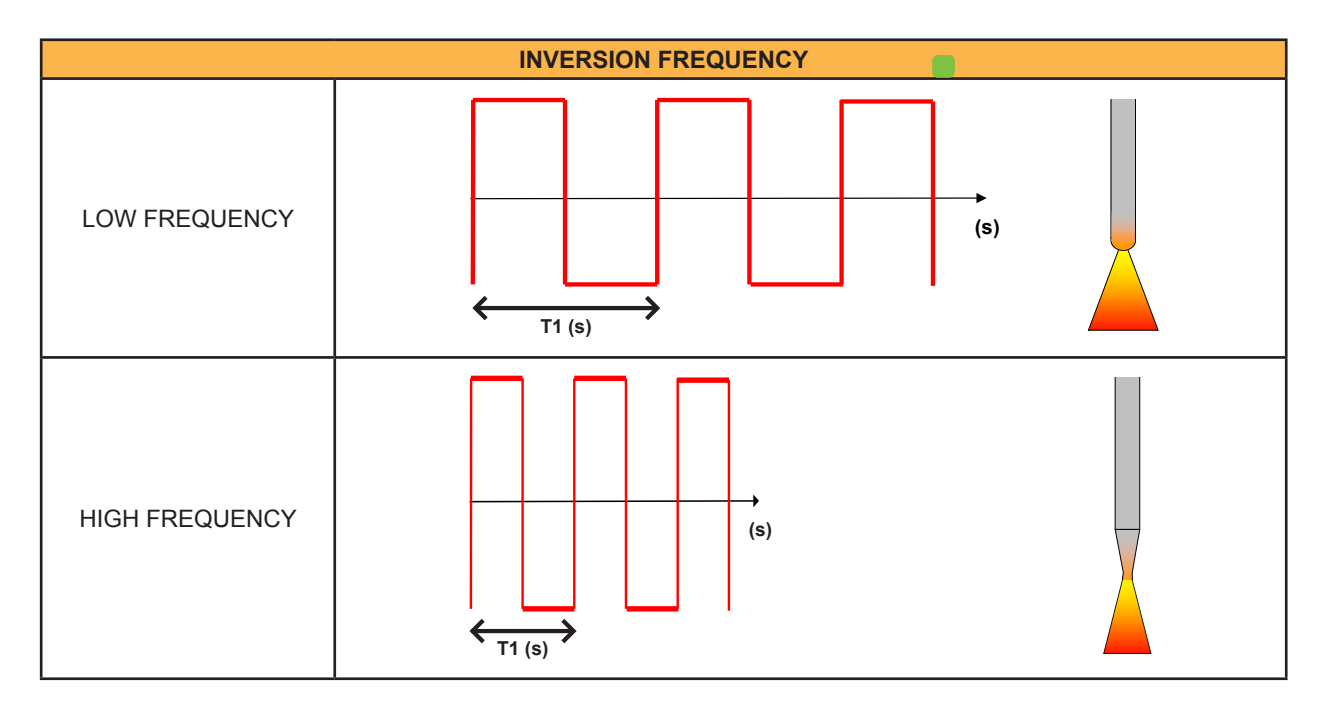

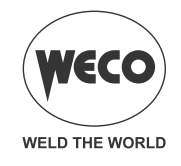

# - AC BALANCE

- This parameter establishes the positive wave vs. negative wave time ratio. The following figure shows graphs with waves with different AC balance values: "0" BALANCE represents the optimum ratio between "Cleanliness and Penetration" "+" BALANCE represents the curve of the current curve with an AC Balance with a positive value (cleaner); in this case the percentage of the positive wave is greater than the negative one. "-" BALANCE represents the curve of the current with a negative value AC balance (more penetration) in which it can be seen that there is a low percentage of positive wave when compared with the negative.
- <u>Consequences of a higher value:</u>
  - Greater weld penetration.
  - Less cleanliness.

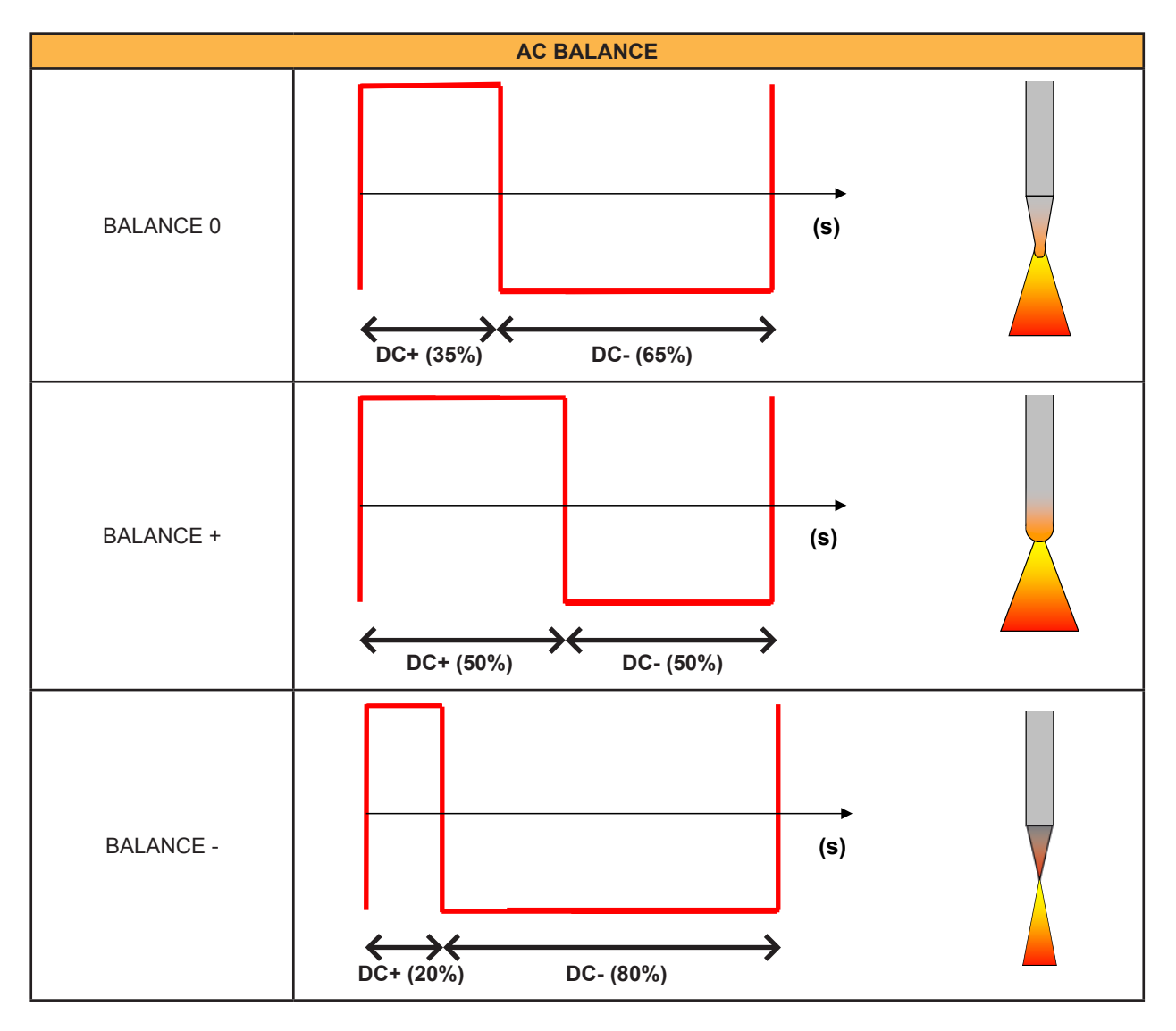

#### - ELECTRODE DIAMETER

• The parameter optimizes the AC TIG welding arc strike on the basis of the diameter of the chosen electrode.

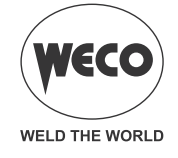

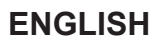

### **10 TORCH TRIGGER PROCEDURE**

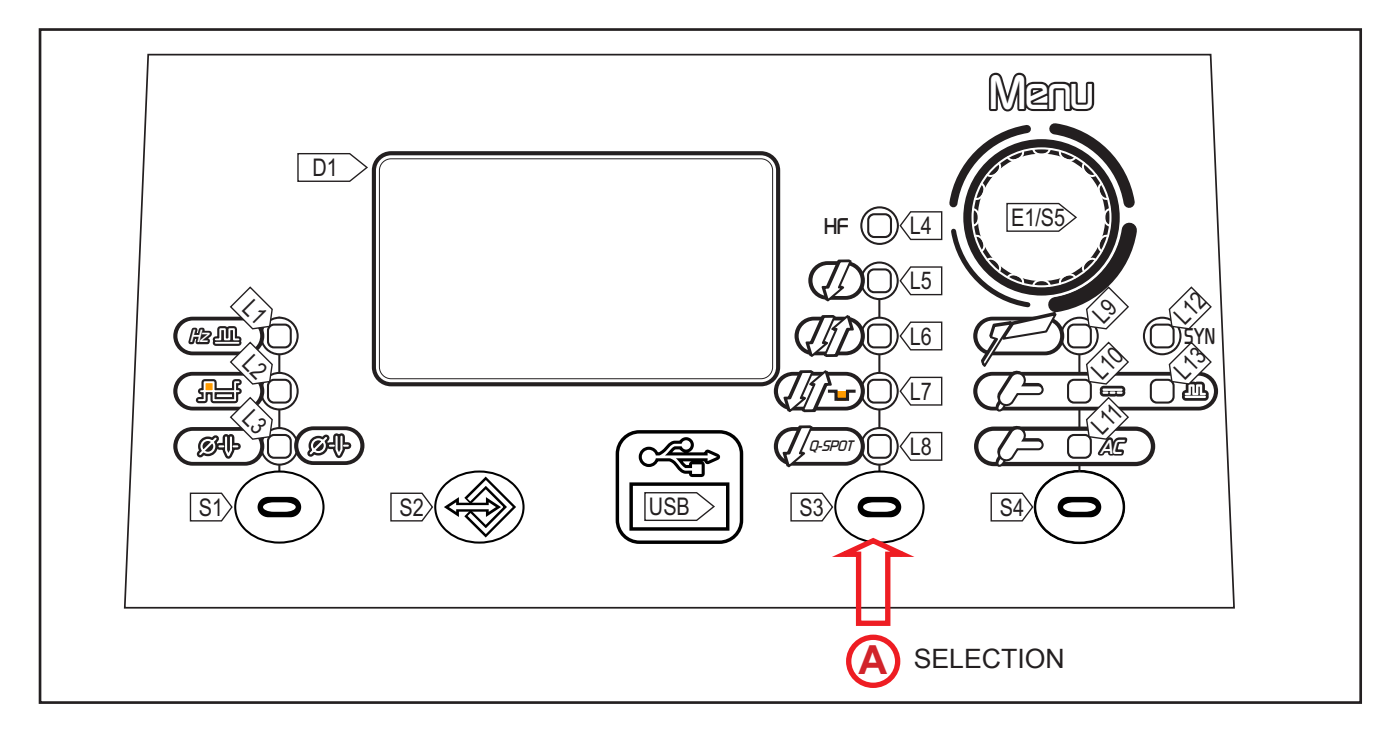

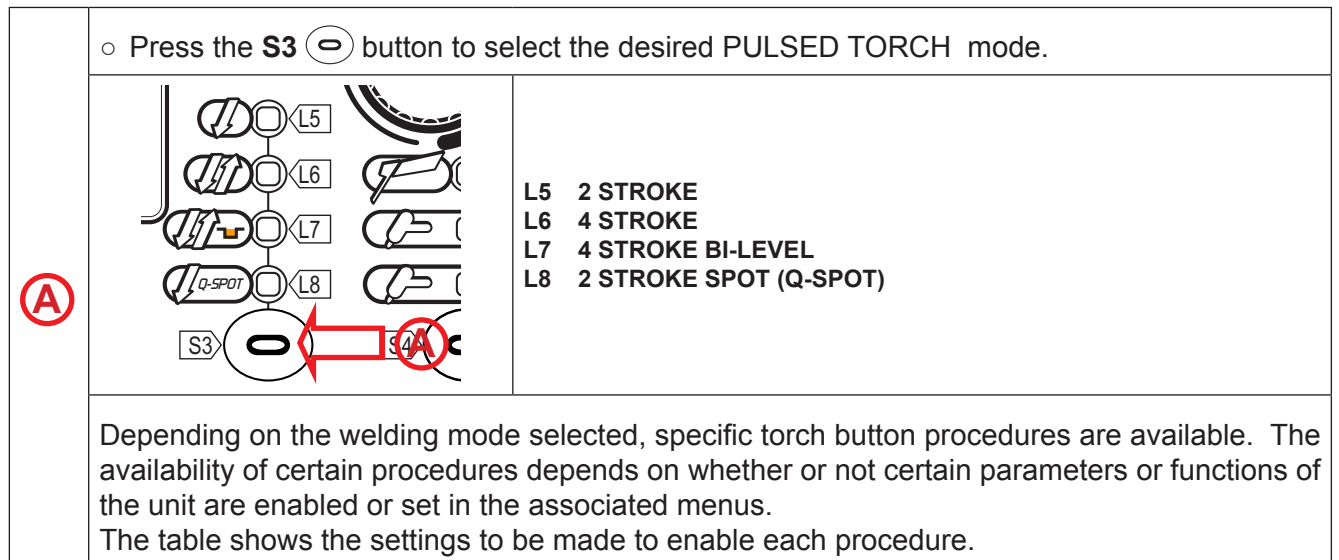

#### LEGEND

| 2T:           | 2 STROKE LIFT-ARC                                    |
|---------------|------------------------------------------------------|
| 2T HF:        | 2 STROKE WITH HIGH FREQUENCY ARC STRIKE (HF)         |
| 4T:           | 4 STROKE LIFT-ARC                                    |
| 4T HF:        | 4 STROKE WITH HIGH FREQUENCY ARC STRIKE (HF)         |
| 4T B-L:       | 4 STROKE B-LEVEL                                     |
| 4T B-L HF:    | 4 STROKE B-LEVEL WITH HIGH FREQUENCY ARC STRIKE (HF) |
| 2T Q-SPOT:    | 2 STROKE TACKING                                     |
| 2T Q-SPOT HF: | 2 STROKE TACKING WITH HIGH FREQUENCY ARC STRIKE (HF) |
| √             | Always available.                                    |
| 1:            | Available with the following setting: HF= on         |

Tab. 16 - Pulsed Torch button mode table.

| $\rightarrow$                |              |             |              | PROCI         | EDURE               |                 |              |              |
|------------------------------|--------------|-------------|--------------|---------------|---------------------|-----------------|--------------|--------------|
| Ļ                            | IJ           | <i>∦</i> HF | <i>Uti</i>   | <i>[]]</i> HF | <i>Ų</i> ſ <b>™</b> | <i>Į∕∕γ</i> ⊶HF | Q-SPOT       |              |
| MODE                         | 2Т           | 2T HF       | 4T           | 4T HF         | 4T B-L              | 4T B-L HF       | 2T Q-SPOT    | 2T Q-SPOT HF |
| Г<br>MMA                     |              |             |              |               |                     |                 |              |              |
| CONTINUOUS<br>DC TIG         | $\checkmark$ | 1           | $\checkmark$ | 1             | $\checkmark$        | 1               | $\checkmark$ | 1            |
| PULSED<br>MODE DC TIG        | $\checkmark$ | 1           | $\checkmark$ | 1             | $\checkmark$        | 1               | $\checkmark$ | 1            |
| SYNERGIC<br>PULSED DC<br>TIG | $\checkmark$ | 1           | $\checkmark$ | 1             | $\checkmark$        | 1               | $\checkmark$ | 1            |
| AC TIG                       | $\checkmark$ | 1           | $\checkmark$ | 1             | $\checkmark$        | 1               | $\checkmark$ | 1            |

#### - 2 STROKE LIFT:

- Touch the workpiece with the torch electrode.
- $\circ\,$  Press (1T) and keep the torch trigger pressed.
- $\circ~$  Slowly lift the torch to strike the arc.
- The welding current reaches the pre-set value, by way of an up slope time, if programmed.
- $\circ\,$  Release (2T) the trigger to start the weld completion procedure.
- The current reaches the end current value in the time set in the down slope time parameter.
- $\circ~$  The arc is extinguished.
- Gas delivery continues for the time set in the post gas parameter.

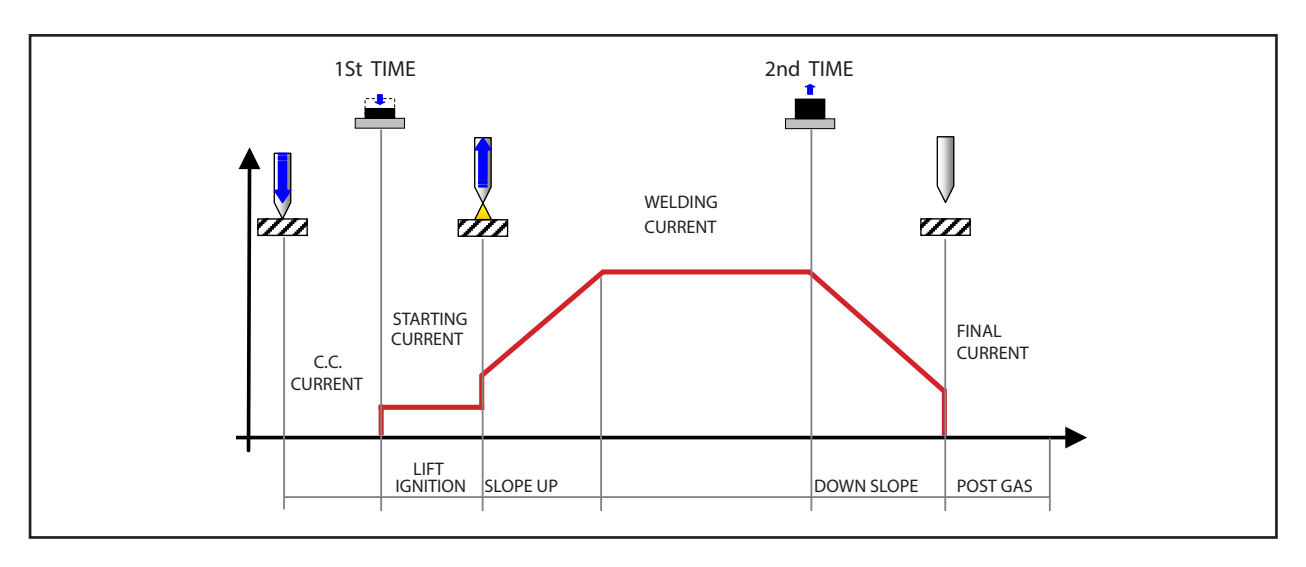

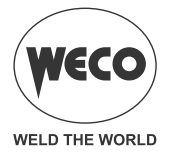

#### - 2 STROKE + HF

- Bring the torch up to the work until the electrode tip is approximately 2 or 3 mm away.
- Press (1T) and keep the torch trigger pressed.
- The arc strikes without contact with the workpiece and the voltage discharges (HF) cease automatically.
- The welding current reaches the pre-set value, by way of an up slope time, if programmed.
- Release (2T) the trigger to start the weld completion procedure.
- The current reaches the end current value in the time set in the down slope time parameter.
- The arc is extinguished.
- Gas delivery continues for the time set in the post gas parameter.

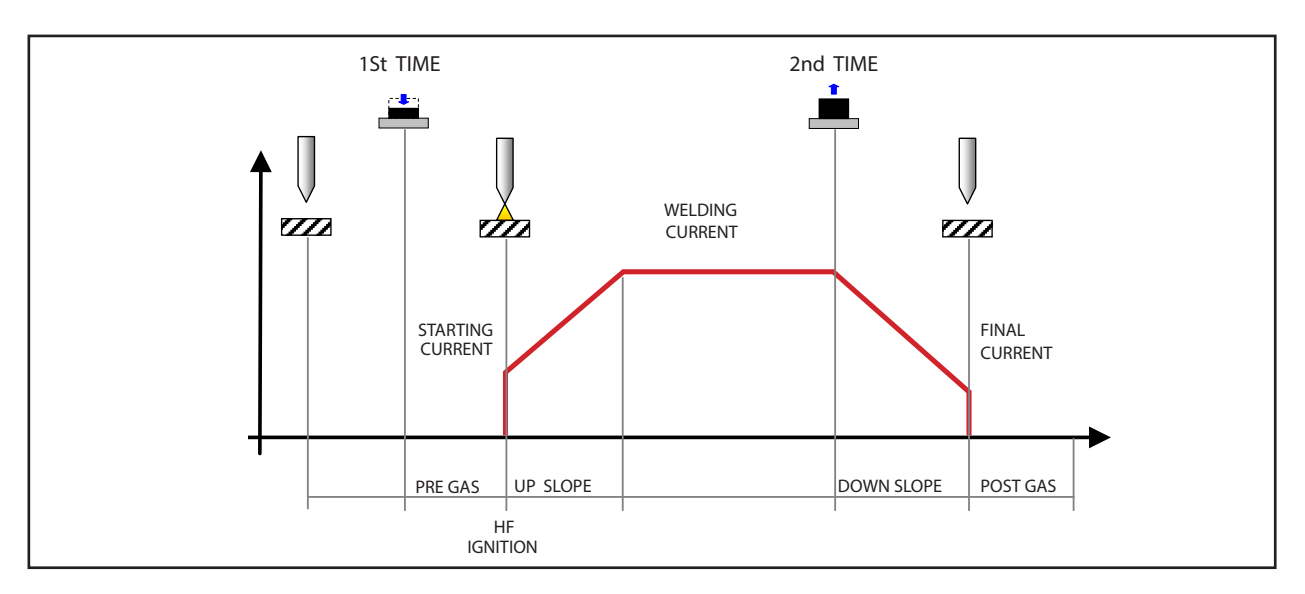

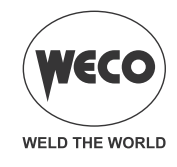

#### - 4 STROKE LIFT:

- $\circ\,$  Touch the workpiece with the torch electrode.
- Press (1T) and keep the torch trigger pressed.
- Slowly lift the torch to strike the arc.
- The arc strikes, the welding current assumes the pilot current value. (if activated from the SET UP menu.)
- Release (2T) the torch trigger.
- The welding current reaches the pre-set value, by way of an up slope time, if programmed.
- Press (3T) the trigger and keep it pressed to start the weld completion procedure.
- The current reaches the end current value in the time set in the down slope time parameter.
- The arc continues and the current output will be the value set in the end current parameter.
- In these conditions the weld pool can be closed (crater filler current).
- Release (4T) the trigger to extinguish the arc.
- Gas delivery continues for the time set in the post gas parameter.

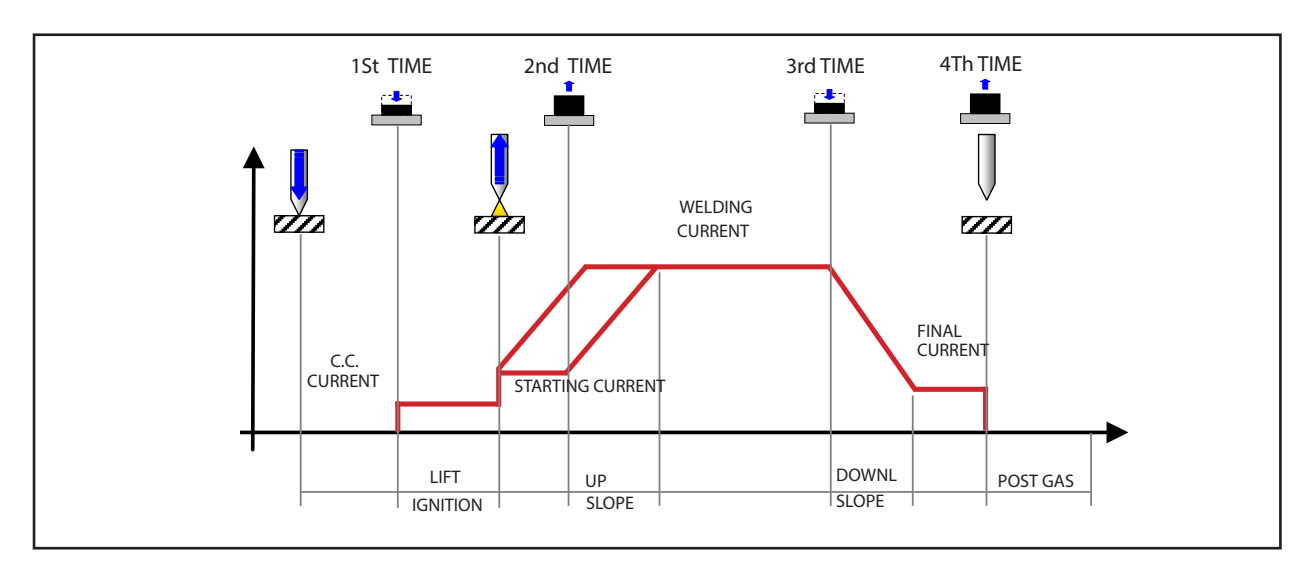

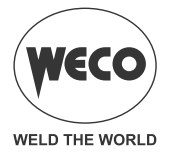

#### - 4 STROKE + HF

- $\circ$  Bring the torch up to the work until the electrode tip is approximately 2 or 3 mm away.
- Press (1T) and keep the torch trigger pressed.
- The arc strikes without contact with the part and the voltage discharges (HF) cease automatically, the welding current will assume the pilot current value. (if activated from the SET UP menu.)
- Release (2T) the torch trigger.
- The welding current reaches the pre-set value, by way of an up slope time, if programmed.
- $\circ$  Press (3T) the trigger and keep it pressed to start the weld completion procedure.
- The current reaches the end current value in the time set in the down slope time parameter.
- The arc continues and the current output will be the value set in the end current parameter.
- In these conditions the weld pool can be closed (crater filler current).
- Release (4T) the trigger to extinguish the arc.
- Gas delivery continues for the time set in the post gas parameter.

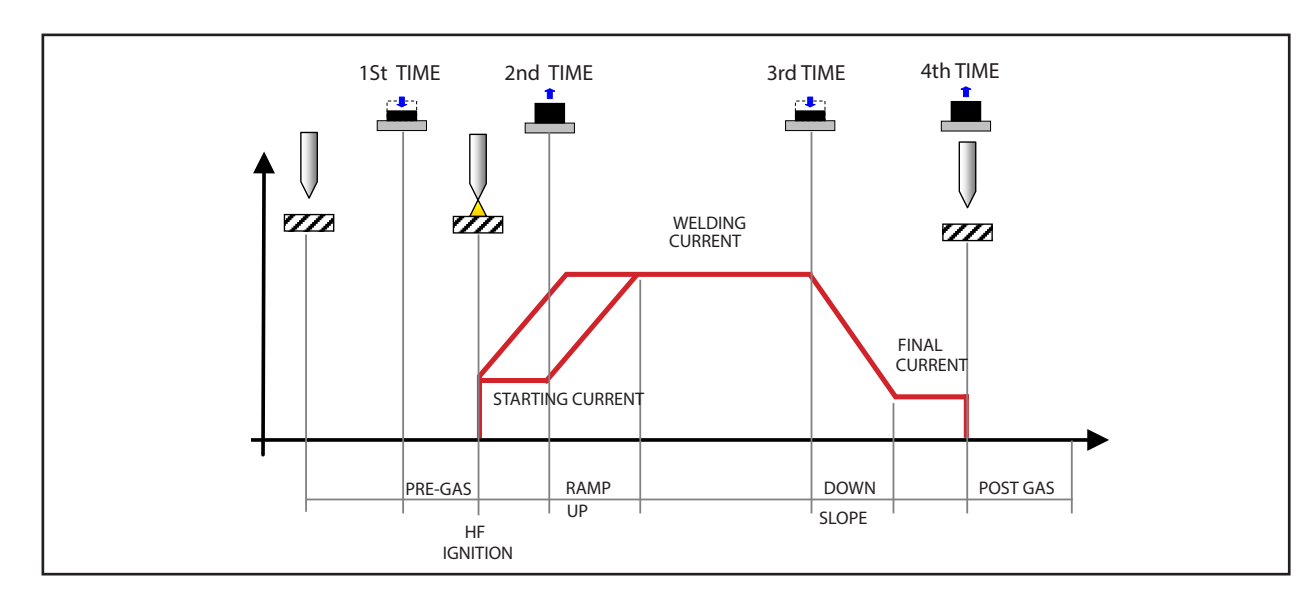

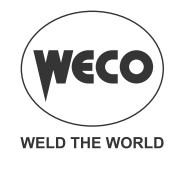

#### 4 STROKE B-LEVEL LIFT:

- Touch the workpiece with the torch electrode.
- Press (1T) and keep the torch trigger pressed.
- Slowly lift the torch to strike the arc.
- The arc strikes, the welding current assumes the pilot current value. (if activated from the SET UP menu.)
- Release (2T) the torch trigger.
- $\circ$  The welding current reaches the pre-set value, by way of an up slope time, if programmed.
- $\circ\,$  Press and immediately release the torch trigger to switch to the second welding current.
- The trigger must not be pressed for more than 0.3 seconds; otherwise, the weld completion stage will start.
- $\circ$  When the trigger is pressed and released immediately, the system returns to the welding current.
- Press (3T) the trigger and keep it pressed to start the weld completion procedure.
- $\circ\,$  The current reaches the end current value in the time set in the down slope time parameter.
- $\circ~$  The arc continues and the current output will be the value set in the end current parameter.
- $\circ~$  In these conditions the weld pool can be closed (crater filler current).
- $\circ~$  Release (4T) the trigger to extinguish the arc.
- $\circ~$  Gas delivery continues for the time set in the post gas parameter.

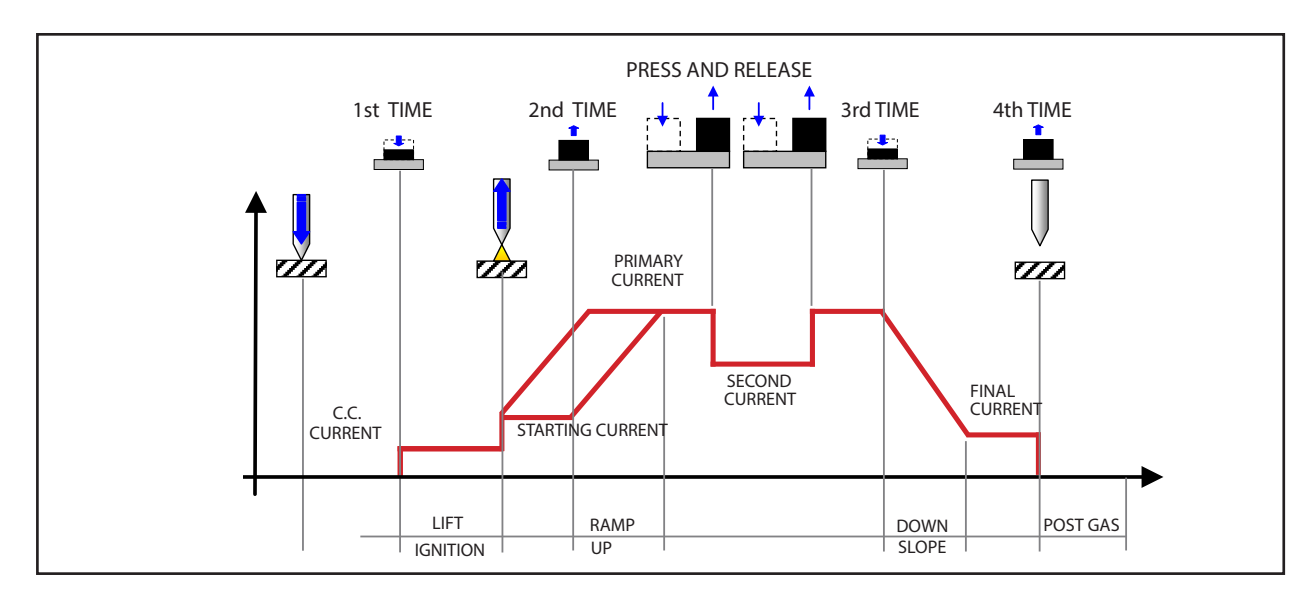

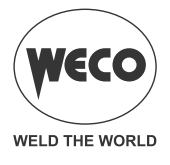

#### - 4 STROKE B-LEVEL:

- Bring the torch up to the work until the electrode tip is approximately 2 or 3 mm away.
- Press (1T) and keep the torch trigger pressed.
- The arc strikes without contact with the part and the voltage discharges (HF) cease automatically, the welding current will assume the pilot current value. (if activated from the SET UP menu.)
- Release (2T) the torch trigger.
- The arc strikes without contact with the workpiece and the voltage discharges (HF) cease automatically.
- The welding current reaches the pre-set value, by way of an up slope time, if programmed.
- Press and immediately release the torch trigger to switch to the second welding current.
- The trigger must not be pressed for more than 0.3 seconds; otherwise, the weld completion stage will start.
- When the trigger is pressed and released immediately, the system returns to the welding current.
- Press (3T) the trigger and keep it pressed to start the weld completion procedure.
- The current reaches the end current value in the time set in the down slope time parameter.
- The arc continues and the current output will be the value set in the end current parameter.
- $\circ\,$  In these conditions the weld pool can be closed (crater filler current).
- $\circ\,$  Release (4T) the trigger to extinguish the arc.
- $\circ\,$  Gas delivery continues for the time set in the post gas parameter.

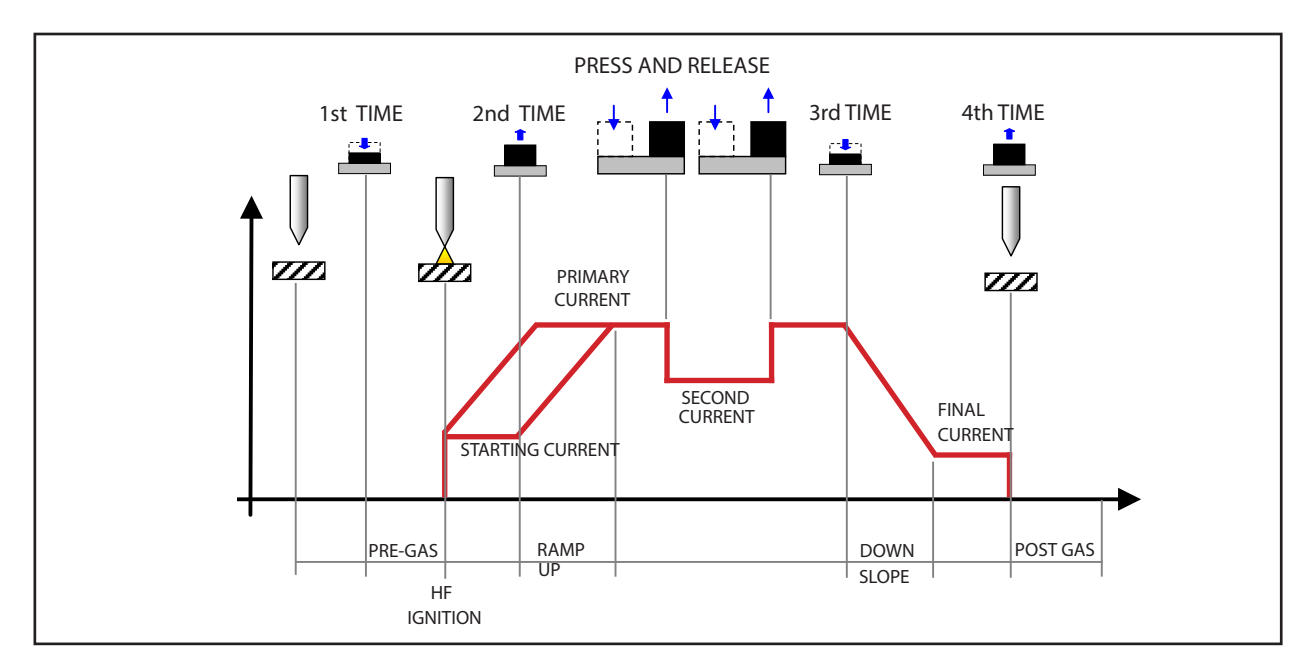

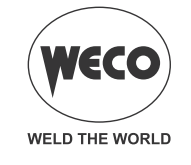

#### **10.1 2 STROKE SPOT - Q-SPOT FUNCTION**

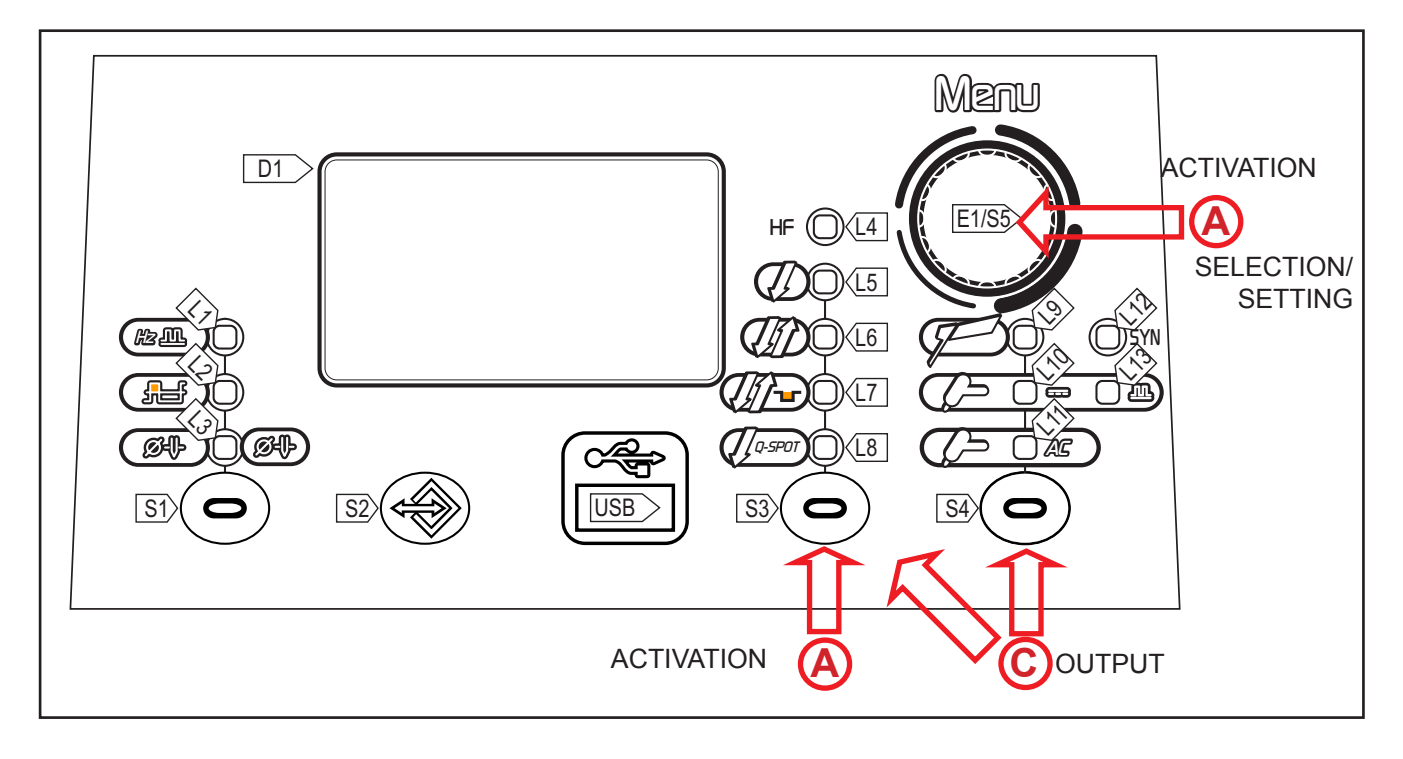

|            | <ul> <li>Press the S3 button  to select the TORCH 2 STROKE SPOT BUTTON mode.</li> </ul>                                                                      |
|------------|----------------------------------------------------------------------------------------------------|
| <b>(A)</b> | <ul> <li>Press the S5 button  for 3 seconds to access the 2nd level menu.</li> <li>The setting to edit and its value are shown in the display D1.</li> </ul> |
|            | <ul> <li>Select with encoder E1 the setting to be edited.</li> </ul>                                                                                         |
| ß          | $\circ$ Press the <b>S5 button</b> $\bigcirc$ to confirm.                                                                                                    |
|            | • Using the E1 , edit the value of the selected setting. The value is saved automatically.                                                                   |
|            | $\circ$ Press the <b>S5 button</b> $\bigcirc$ . It returns to the list of settings.                                                                          |
| 0          | • Exit with confirmation                                                                                                    |
| U          | - Press the S3/S4 button ( $\bigcirc$ ).                                                                                                    |

Tab. 18 - Parameters of the 2nd level menu: 2 STROKE SPOT mode

| SETTING               | MIN   | DEFAULT | MAX   | NOTES                                      |
|-----------------------|-------|---------|-------|--------------------------------------------|
| SPOT TIME             | 0.01s | 0.01s   | 10.0s | Solo con 2 Tempi SPOT                      |
| PAUSE TIME            | 0.01s | oFF     | 10.0s | Only with 2 STROKE SPOT<br>Only with HF=ON |
| HF STRIKE             | OFF   | ON      | ON    |                                            |
| REMOTE CONTROL        | OFF   | OFF     | ON    |                                            |
| MINIMUM PEDAL CURRENT | 1 %   | 5 %     | 90 %  | Only with PEDAL connected                  |

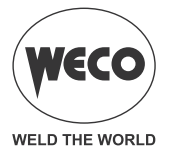

#### - Q-SPOT:

- This function, only present in 2 STROKE SPOT, facilitates spot-welding:
  - It allows the exact positioning of the electrode at the point to be joined. The electrode is conveniently placed at the desired location.
  - Only after lifting of the electrode, the machine emits pulse welding for the stipulated time.
  - It considerably reduces the risk of contamination of the joint with the electrode.
  - While pressing the torch button, the process may be repeated as many times as required.
- This function is ideally suited to the welding of thinner gauges, head to head position and the pipes. Place the torch with the electrode on the precise point to be fixed.
  - Press the torch trigger and then lift.
  - After lifting the torch, a precise trigger will follow.
- <u>Recommended</u>: Set the highest current possible with the lowest possible time. Value: 0.01-0.5
   Sec. If the spot-welding time is less than 1.0s, the up and down slopes are eliminated automatically by the welding process, although they are displayed and can be set by the user interface.
- *Warning:* It is important to check the up and own slopes are null (0sec.)
- The Q-Spot function has a dual mode, i.e. it is possible to carry out spot welding without contact with the piece.
  - It is recommended that the spot-welding position is researched (an electrode that contacts the workpiece) for thin layers (less than 1.5mm) while for greater thicknesses, without making contact with the workpiece.

#### - 2 STROKE SPOT LIFT:

- $\circ~$  Touch the workpiece with the torch electrode.
- $\circ~$  Press (1T) and keep the torch trigger pressed.
- Slowly lift the torch to strike the arc.
- Release (2T) the torch trigger.
- The welding current reaches the pre-set value, by way of an up slope time, if programmed.
- The welding procedure continues, at the pre-set current, for the time set with the spot time parameter.
- The current reaches the end current value in the time set in the down slope time parameter.
- The arc is extinguished.
- $\circ\,$  Gas delivery continues for the time set in the post gas parameter.

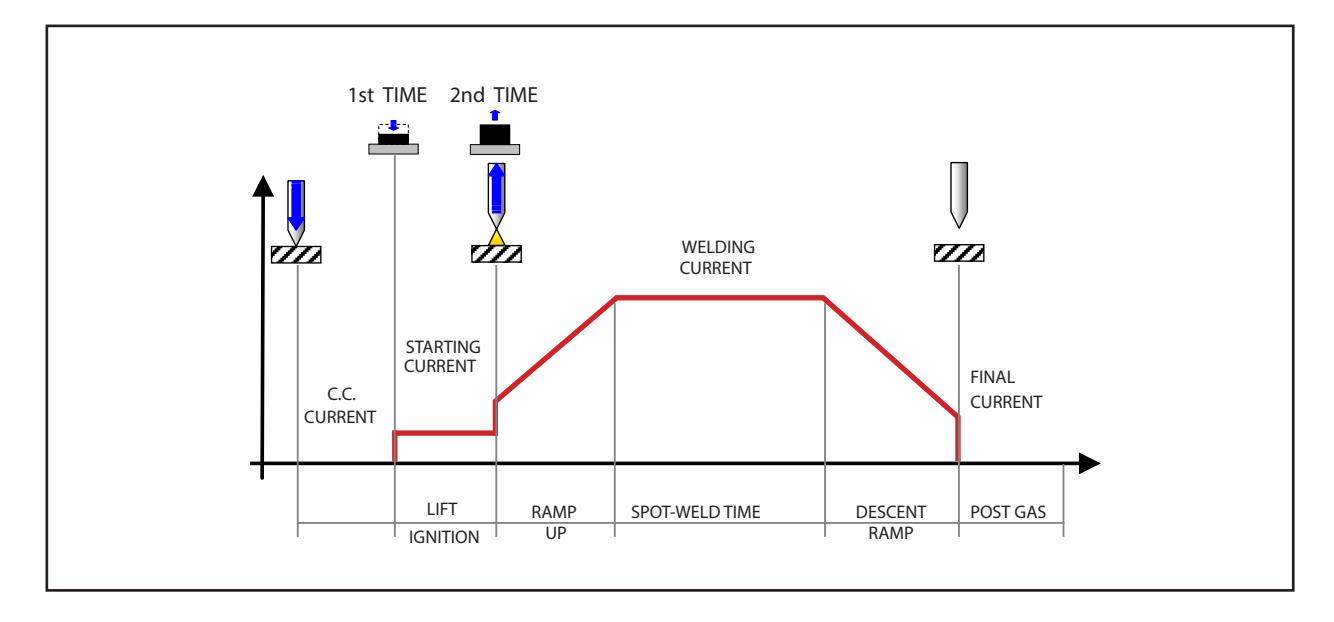

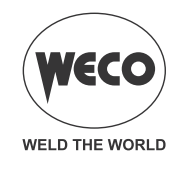

#### - 2 STROKE SPOT HF:

- Bring the torch up to the work until the electrode tip is approximately 2 or 3 mm away.
- Press (1T) the torch trigger.
- The arc strikes without contact with the workpiece and the voltage discharges (HF) cease automatically.
- Release (2T) the torch trigger.
- The welding current reaches the pre-set value, by way of an up slope time, if programmed.
- $\circ\,$  The welding procedure continues, at the pre-set current, for the time set with the spot time parameter.
- $\circ\,$  The current reaches the end current value in the time set in the down slope time parameter.
- $\circ~$  The arc is extinguished.
- Gas delivery continues for the time set in the post gas parameter.

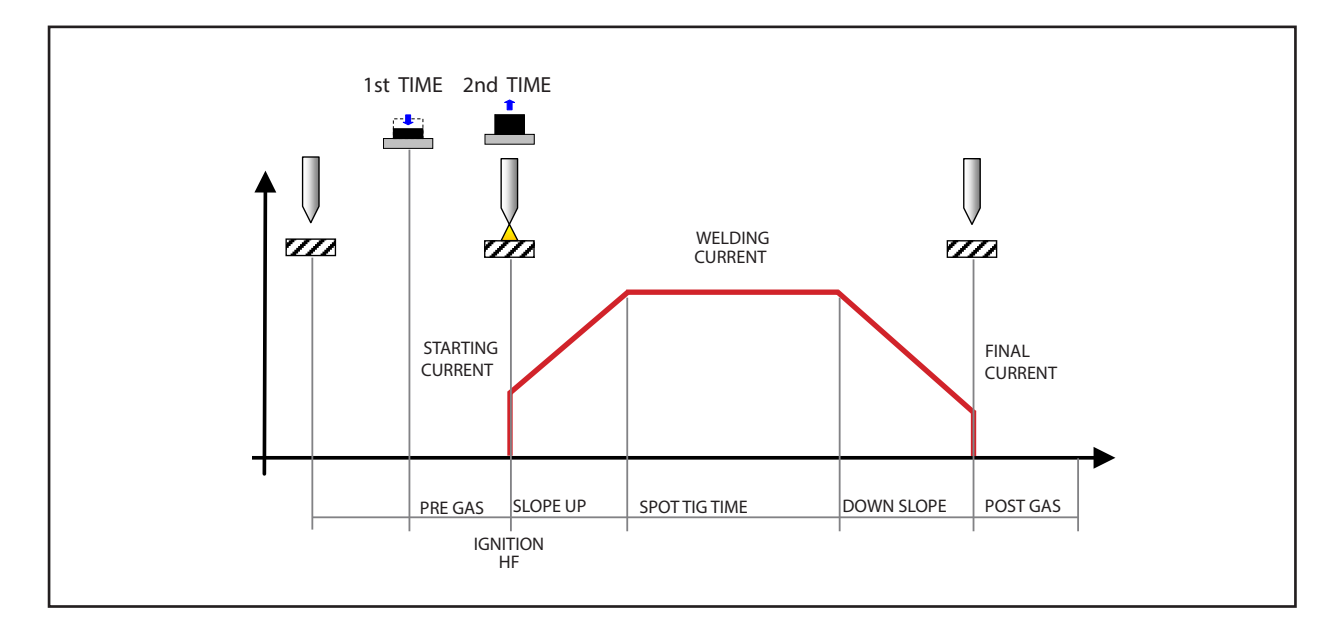

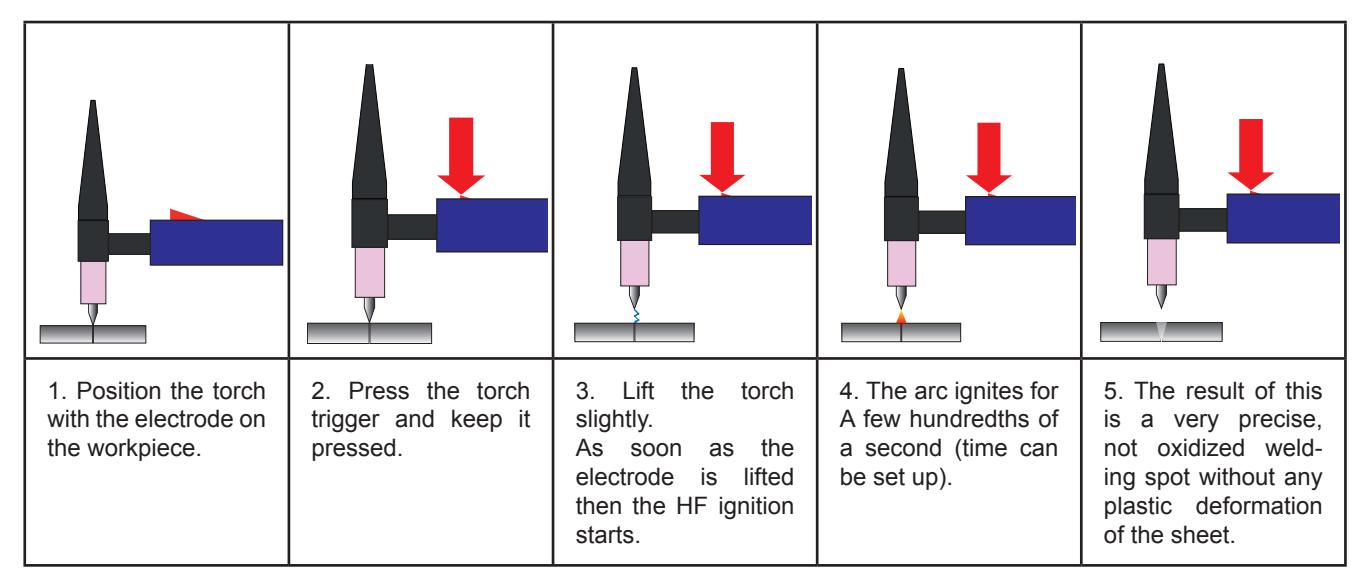

#### PROCEDURE WITH CONTINUOUS PRESSURE OF TORCH BUTTON

- $\circ$  Bring the torch up to the work until the electrode tip is approximately 2 or 3 mm away.
- $\circ$  Press (1T) the torch trigger.
- The arc strikes without contact with the workpiece and the voltage discharges (HF) cease automatically.

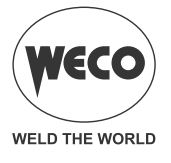

- The welding current reaches the pre-set value, by way of an up slope time, if programmed.
- The welding procedure continues, at the pre-set current, for the time set with the spot time parameter.
- The current reaches the end current value in the time set in the down slope time parameter.
- The arc is extinguished.
- Gas delivery continues for the time set in the post gas parameter.
- $\circ\,$  Touch the workpiece with the torch electrode.
- Slowly lift the torch to strike the arc.

The welding parameters are available in accordance with the selected welding mode and procedure. Certain parameters are available only after other parameters or functions of the unit have been enabled or set.

The table shows the settings required to enable each parameter.

#### LEGEND

- $\sqrt{:}$  \_\_\_\_\_Always available.
- 1: \_\_\_\_\_Available with the following setting: MULTI TACK = OFF
- 2: \_\_\_\_\_Available when remote control is enabled and a remote control pedal is connected to the unit.
- 3: \_\_\_\_\_Available with the following setting: HF STRIKE = ON
- **4**: \_\_\_\_\_Available when foot pedal controller is disabled.
- **5**: \_\_\_\_\_Available with the following setting: TYPE OF PULSED CURRENT = SLO.
- **6**: \_\_\_\_\_Available with the following setting: TYPE OF PULSED CURRENT = FA.

Meaning of symbols

**1+2** = All conditions must be fulfilled (both 1 and 2).

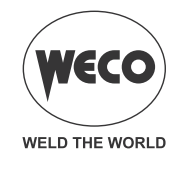

# Tab. 19 - Table showing enabled Welding Parameters

| MODE<br>→ |                              | P            | ()- ···      |              |              | Ç→ ≞         |              |              | C→≞ SYN      |              |              |              |              |              |
|-----------|------------------------------|--------------|--------------|--------------|--------------|--------------|--------------|--------------|--------------|--------------|--------------|--------------|--------------|--------------|
| MENU<br>↓ | PROCEDURE<br>→               |              | IJ           | <i>Un</i>    | <i>[[</i> ]  | Q-SPOT       | Į            | <i>Ui</i>    | <i>[]</i> ]  | Q-SPOT       | Į            | <i>U</i>     | <i>[</i> ]]  | , Q-SPOT     |
|           | PARAMETER                    |              |              |              |              |              |              |              |              |              |              |              |              |              |
| 1°        | WELDING<br>CURRENT           | $\checkmark$ | V            | V            | V            | $\checkmark$ | V            | V            | V            | V            | $\checkmark$ | V            | V            | V            |
| 1°        | HOT-START                    | V            |              |              |              |              |              |              |              |              |              |              |              |              |
| 1°        | ARC-FORCE                    | $\checkmark$ |              |              |              |              |              |              |              |              |              |              |              |              |
| 1°        | PRE-GAS TIME<br>PRE-GAS      |              | 3            | 3            | 3            | 3            | 3            | 3            | 3            | 3            | 3            | 3            | 3            | 3            |
| 1°        | STARTING<br>CURRENT          |              | $\checkmark$ | $\checkmark$ | $\checkmark$ | $\checkmark$ | $\checkmark$ | $\checkmark$ | $\checkmark$ | $\checkmark$ | $\checkmark$ | $\checkmark$ | $\checkmark$ | $\checkmark$ |
| 1°        | UP<br>SLOPE                  |              | $\checkmark$ | $\checkmark$ | $\checkmark$ | $\checkmark$ | $\checkmark$ | $\checkmark$ | $\checkmark$ | $\checkmark$ | $\checkmark$ | $\checkmark$ | $\checkmark$ | $\checkmark$ |
| 1°        | SECOND<br>CURRENT<br>B-LEVEL |              |              |              | $\checkmark$ |              |              |              | $\checkmark$ |              |              |              | V            |              |
| 1°        | STARTING<br>CURRENT          |              |              |              |              |              | $\checkmark$ | $\checkmark$ | $\checkmark$ | $\checkmark$ | $\checkmark$ | $\checkmark$ | $\checkmark$ | $\checkmark$ |
| 1°        | PEAK TIME                    |              |              |              |              |              | $\checkmark$ | $\checkmark$ | $\checkmark$ | $\checkmark$ | V            | $\checkmark$ | $\checkmark$ | $\checkmark$ |
| 1°        | PULSED CURRENT<br>FREQUENCY  |              |              |              |              |              | 6            | 6            | 6            | 6            | 6            | 6            | 6            | 6            |
| 1°        | BASE TIME                    |              |              |              |              |              | 5            | 5            | 5            | 5            |              |              |              |              |
| 1°        | DOWN SLOPE                   |              | $\checkmark$ | $\checkmark$ | $\checkmark$ | $\checkmark$ | $\checkmark$ | $\checkmark$ | $\checkmark$ | $\checkmark$ | $\checkmark$ | $\checkmark$ | $\checkmark$ | $\checkmark$ |
| 1°        | END CURRENT                  |              | V            | $\checkmark$ | $\checkmark$ | $\checkmark$ | V            | $\checkmark$ | $\checkmark$ | $\checkmark$ | V            | $\checkmark$ | V            | $\checkmark$ |
| 1°        | POST GAS TIME                |              | $\checkmark$ | $\checkmark$ | $\checkmark$ | $\checkmark$ | $\checkmark$ | $\checkmark$ | $\checkmark$ | $\checkmark$ | $\checkmark$ | $\checkmark$ | $\checkmark$ | $\checkmark$ |
| 2°        | TYPE OF<br>ELECTRODE         | $\checkmark$ |              |              |              |              |              |              |              |              |              |              |              |              |
| 2nd       | VRD                          | $\checkmark$ |              |              |              |              |              |              |              |              |              |              |              |              |
| 2°        | LONG ARC VOLT-<br>AGE        | V            |              |              |              |              |              |              |              |              |              |              |              |              |
| 2nd       | SPOT-WELDING<br>TIME         |              |              |              |              | $\checkmark$ |              |              |              | $\checkmark$ |              |              |              | √            |
| 2nd       | HF ARC START                 |              | $\checkmark$ | $\checkmark$ | $\checkmark$ | $\checkmark$ | $\checkmark$ | $\checkmark$ | $\checkmark$ | $\checkmark$ | $\checkmark$ | $\checkmark$ | $\checkmark$ | $\checkmark$ |
| 2ND       | MINIMUM PEDAL<br>CURRENT     |              | 2            |              |              | 2            | 2            |              |              | 2            | 2            |              |              | 2            |
| 2°        | AC WAVEFORM                  |              |              |              |              |              |              |              |              |              |              |              |              |              |
| SPECIAL   | AC FREQUENCY                 |              |              |              |              |              |              |              |              |              |              |              |              |              |
| SPECIAL   | AC BALANCE                   |              |              |              |              |              |              |              |              |              |              |              |              |              |
| SPECIAL   | ELECTRODE<br>DIAMETER        |              |              |              | 1            |              |              |              |              |              |              |              |              |              |

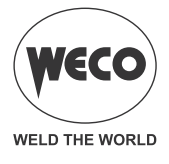

|           | MODE<br>→                | Ç→ A⊑        |              |                     |              | Ç→ <i>A</i> E.ª. |              |              |                          |
|-----------|--------------------------|--------------|--------------|---------------------|--------------|------------------|--------------|--------------|--------------------------|
| MENU<br>↓ | PROCEDURE<br>→           | Į.           | <i>Uî</i>    | <i>[</i> ] <b>]</b> | Q-SPOT       | Į                | <i>Ui</i>    | Ѿ            | <i>1</i> , <i>Q-SPOT</i> |
|           | PARAMETER<br>↓           |              |              |                     |              |                  |              |              |                          |
| 1°        | WELDING CURRENT          | 1            | 1            | 1                   | 1            | 1                | 1            | 1            | 1                        |
| 1°        | HOT-START                |              |              |                     |              |                  |              |              |                          |
| 1°        | ARC-FORCE                |              |              |                     |              |                  |              |              |                          |
| 1°        | PRE-GAS TIME             | 3            | 3            | 3                   | 3            | 3                | 3            | 3            | 3                        |
| 1°        | STARTING CURRENT         | $\checkmark$ | V            | V                   | $\checkmark$ | V                | V            | V            | V                        |
| 1°        | SLOPE UP                 | $\checkmark$ | V            | V                   | $\checkmark$ | V                | V            | V            | V                        |
| 1°        | SECOND CURRENT B-LEVEL   |              |              | V                   |              |                  |              | V            |                          |
| 1°        | BASE CURRENT             |              |              |                     |              | $\checkmark$     | $\checkmark$ | V            | V                        |
| 1°        | PEAK TIME                |              |              |                     |              | $\checkmark$     | $\checkmark$ | V            | V                        |
| 1°        | PULSED CURRENT FREQUENCY |              |              |                     |              | 6                | 6            | 6            | 6                        |
| 1°        | BASE TIME                |              |              |                     |              | 5                | 5            | 5            | 5                        |
| 1°        | DOWN SLOPE               | $\checkmark$ | $\checkmark$ | $\checkmark$        | $\checkmark$ | $\checkmark$     | $\checkmark$ | $\checkmark$ | $\checkmark$             |
| 1°        | FINAL CURRENT            | $\checkmark$ | $\checkmark$ | $\checkmark$        | $\checkmark$ | $\checkmark$     | $\checkmark$ | $\checkmark$ | $\checkmark$             |
| 1°        | POST GAS TIME            | $\checkmark$ | $\checkmark$ | $\checkmark$        | $\checkmark$ | $\checkmark$     | $\checkmark$ | $\checkmark$ | $\checkmark$             |
| 2°        | ELECTRODE TYPE           |              |              |                     |              |                  |              |              |                          |
| 2°        | VRD                      |              |              |                     |              |                  |              |              |                          |
| 2°        | LONG ARC VOLTAGE         |              |              |                     |              |                  |              |              |                          |
| 2°        | SPOT TIG TIME            |              |              |                     | $\checkmark$ |                  |              |              | $\checkmark$             |
| 2°        | HF ARC START             | $\checkmark$ | $\checkmark$ | $\checkmark$        | $\checkmark$ | $\checkmark$     | $\checkmark$ | V            | $\checkmark$             |
| 2°        | MINIMUM PEDAL CURRENT    | 2            |              |                     | 2            | 2                |              |              | 2                        |
| 2°        | AC WAVEFORM              |              |              |                     |              |                  |              |              |                          |
| SPECIAL   | AC FREQUENCY             | $\checkmark$ | $\checkmark$ | $\checkmark$        | $\checkmark$ | $\checkmark$     | $\checkmark$ | $\checkmark$ | $\checkmark$             |
| SPECIAL   | AC BALANCE               | $\checkmark$ | $\checkmark$ | $\checkmark$        | $\checkmark$ | $\checkmark$     | $\checkmark$ | $\checkmark$ | $\checkmark$             |
| SPECIAL   | ELECTRODE DIAMETER       | $\checkmark$ | $\checkmark$ | $\checkmark$        | $\checkmark$ | $\checkmark$     | $\checkmark$ | $\checkmark$ | $\checkmark$             |

#### Tab. 19 - Table showing enabled TIG AC Welding Parameters

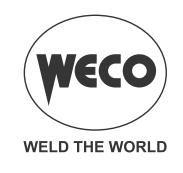

# 11 JOBS MANAGEMENT

Personalised welding settings, or JOBs, can be saved in memory locations and subsequently uploaded. Up to 50 JOBS can be saved (j01-j50).

JOBs can be managed only when the unit is not in welding mode.

The SETUP menu settings cannot be saved by means of the JOBs.

When a JOB is loaded and an UP/DOWN torch is installed, press the torch triggers to select the saved JOBS.

If there are no JOBS loaded, the UP/DOWN buttons on the torch serve to adjust the welding current.

#### 11.1 SAVING A JOB

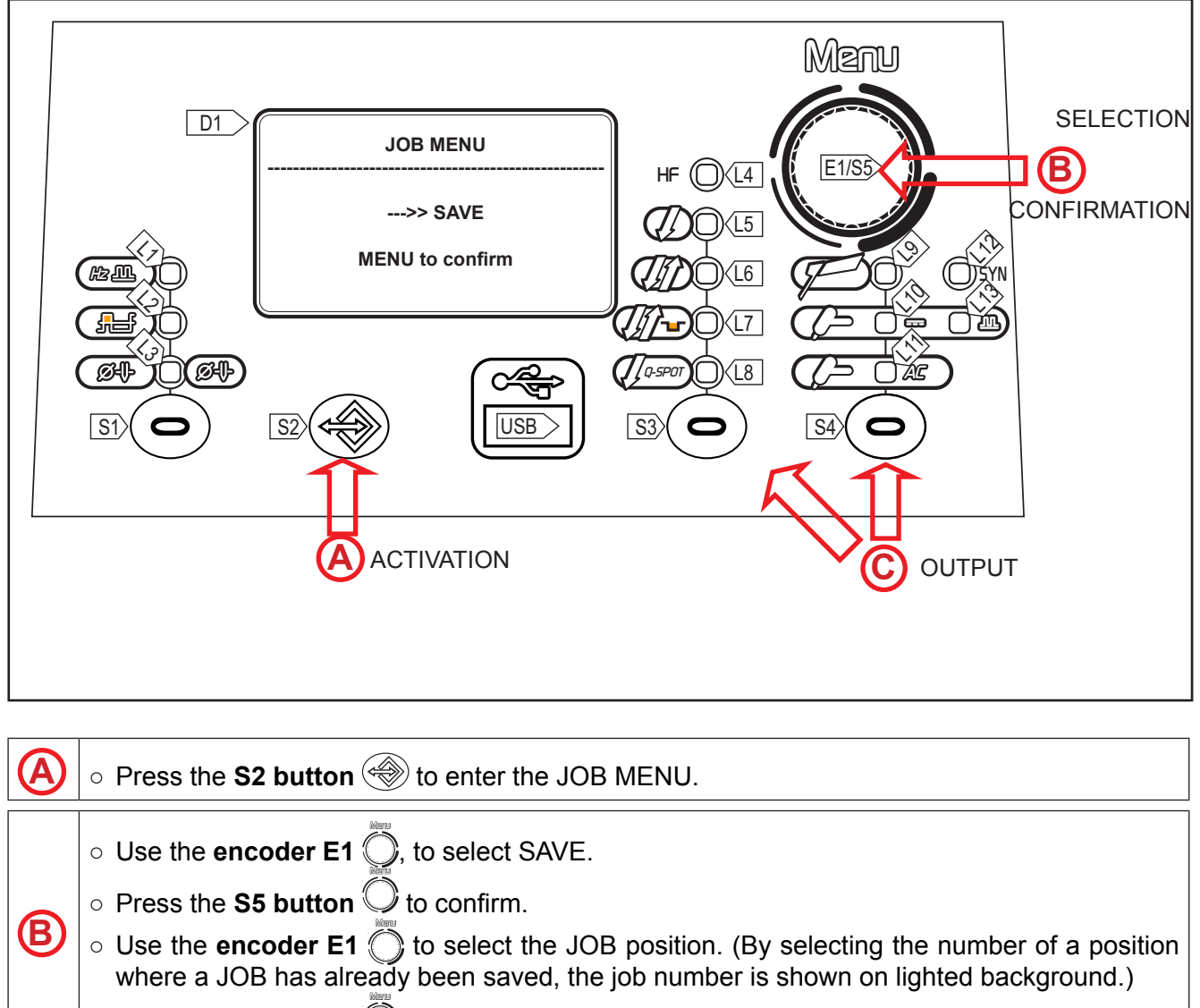

- $\circ$  Press the **S5 button**  $\bigcirc$  to confirm.
- Exit without confirmation
   Press the S3/S4 button
  •

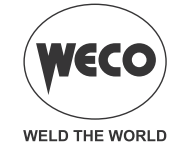

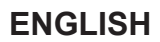

#### **11.2 DELETING A JOB**

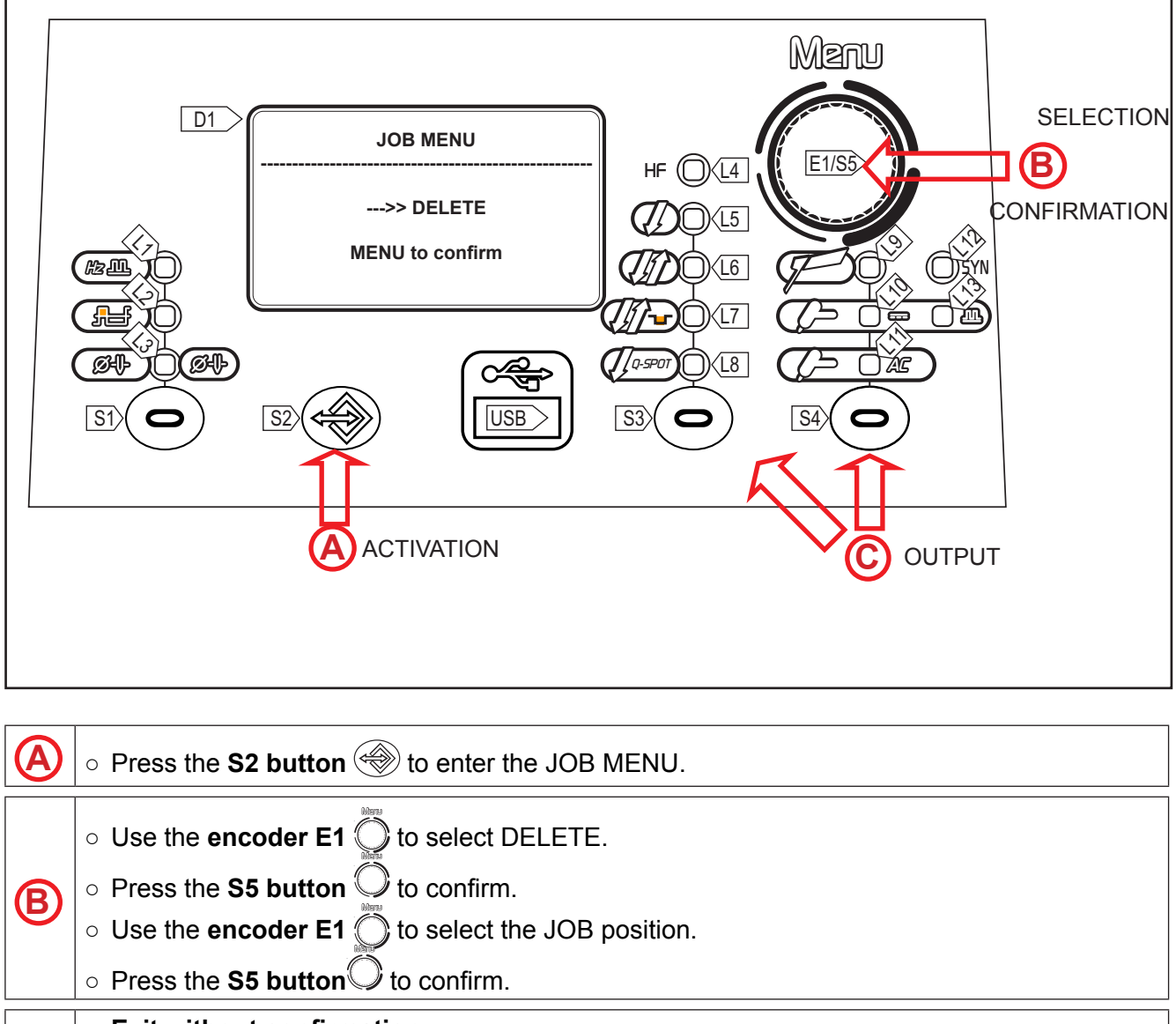

Exit without confirmation
 Press the S3/S4 button

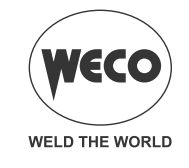

#### 11.3 LOADING A JOB

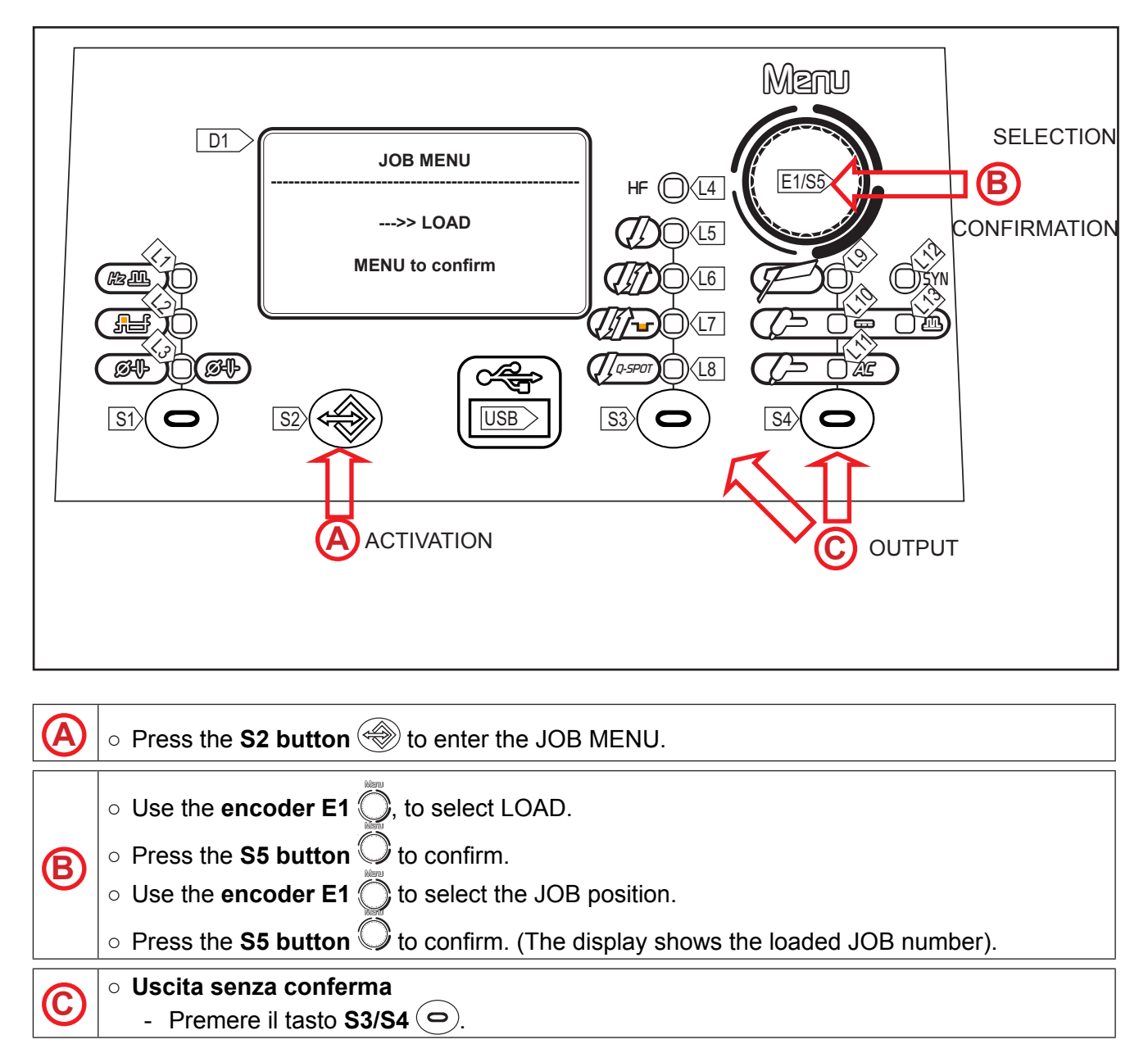

To quit the currently loaded JOB, change any setting on the power source user interface.

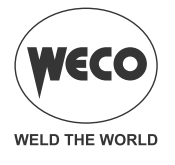

#### 11.4 EXPORTING/IMPORTING JOBs (through a USB memory stick)

By using a USB memory stick, the JOBs saved on the panel can be exported and imported into another panel.

When a USB memory stick is connected, the JOB MENU will display the items related to the importing and exporting procedure.

**WARNING!** The JOBs are exported to the USB memory stick with the name of the location where they are saved on the panel. If the file names of the JOBs saved onto the USB memory stick are changed by using a PC, after they are imported into the destination panel, they will still be saved in their original location. This means that, if the destination panel already contains JOBs saved in the same location as those exported to the memory stick, they will be overwritten.

We recommend not to change the name of the files exported to the USB memory stick. The file extension (.bin) must never be changed.

JOBs to be kept must be moved in a location of the destination panel different from the location of the JOBs exported to the USB memory stick.

To be usable, the memory stick must be formatted as FAT32.

The JOBs are interchangeable only among the same type of power sources and as long as their software versions are compatible.

#### **EXPORTING A JOB**

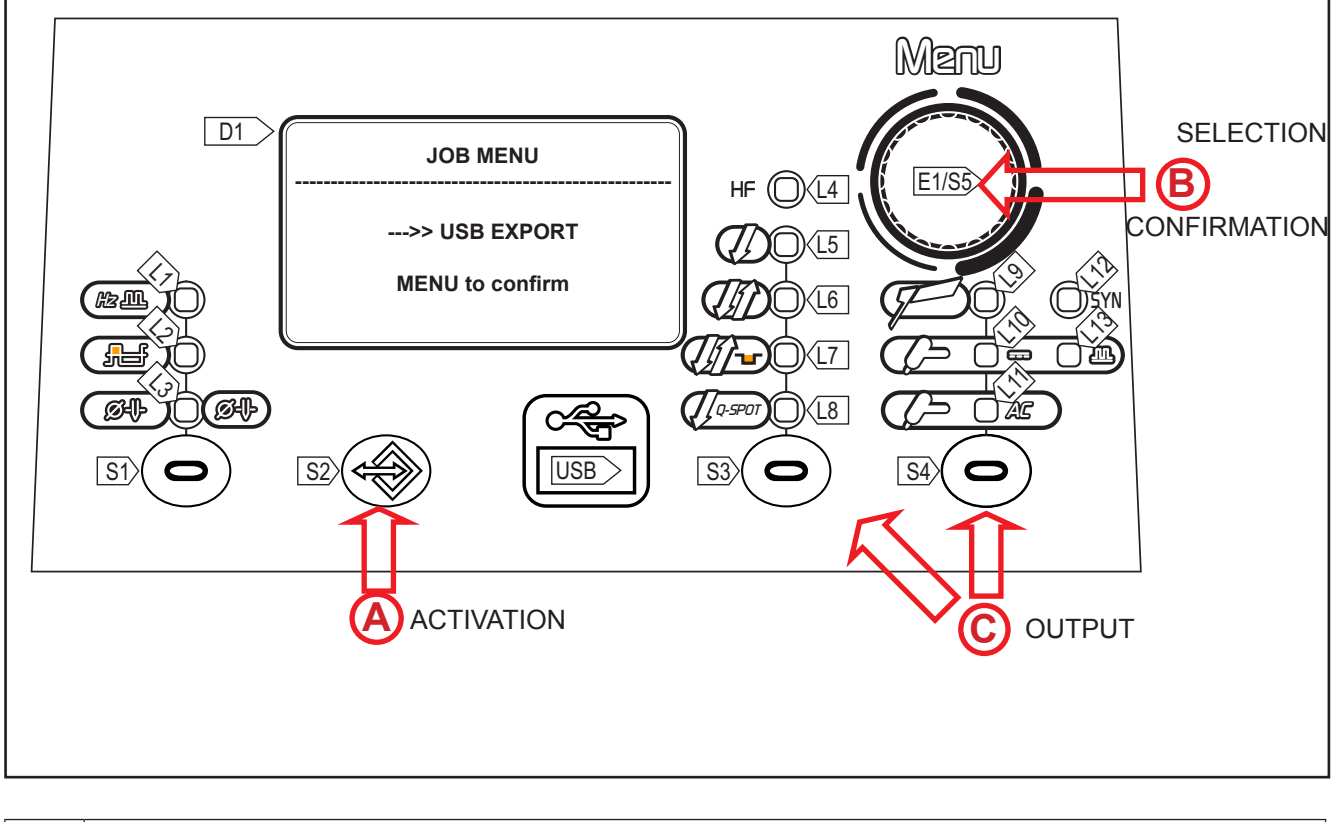

• Insert the memory stick in the USB port

 $\circ$  Press the S2 button to enter the JOB MENU.

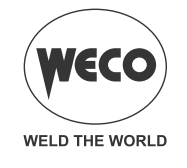

| B        | <ul> <li>Use the encoder E1 , to select USB EXPORT.</li> <li>Press the S5 button to confirm.</li> <li>Wait for the JOB export procedure to terminate.</li> </ul> |
|----------|----------------------------------------------------------------------------------------------------|
| <b>©</b> | <ul> <li>Uscita</li> <li>Press the S3/S4 button (</li> </ul>                                                                                                    |

#### Tab. 20 - JOB exporting operation messages

| MESSAGGIO            | SIGNIFICATO                                    | VERIFICHE                                                                                                    |
|----------------------|------------------------------------------------|----------------------------------------------------------------------------------------------------|
| USB DEVICE NOT FOUND | USB device not found                           | <ul> <li>incorrectly inserted memory stick.</li> <li>memory stick removed before completing the operation.</li> </ul>                                                         |
| EXPORT FAILED        | Exporting procedure failed.                    | <ul> <li>USB not formatted as FAT32.</li> <li>unidentifiable generic error: re-insert<br/>the memory stick and retry.</li> <li>the connected USB drive is damaged.</li> </ul> |
| EXPORT IN PROGRESS   | The JOBs saved on the panel are being exported |                                                                                                    |
| EXPORT COMPLETE      | Exporting procedure completed                  |                                                                                                    |

#### **IMPORTING A JOB**

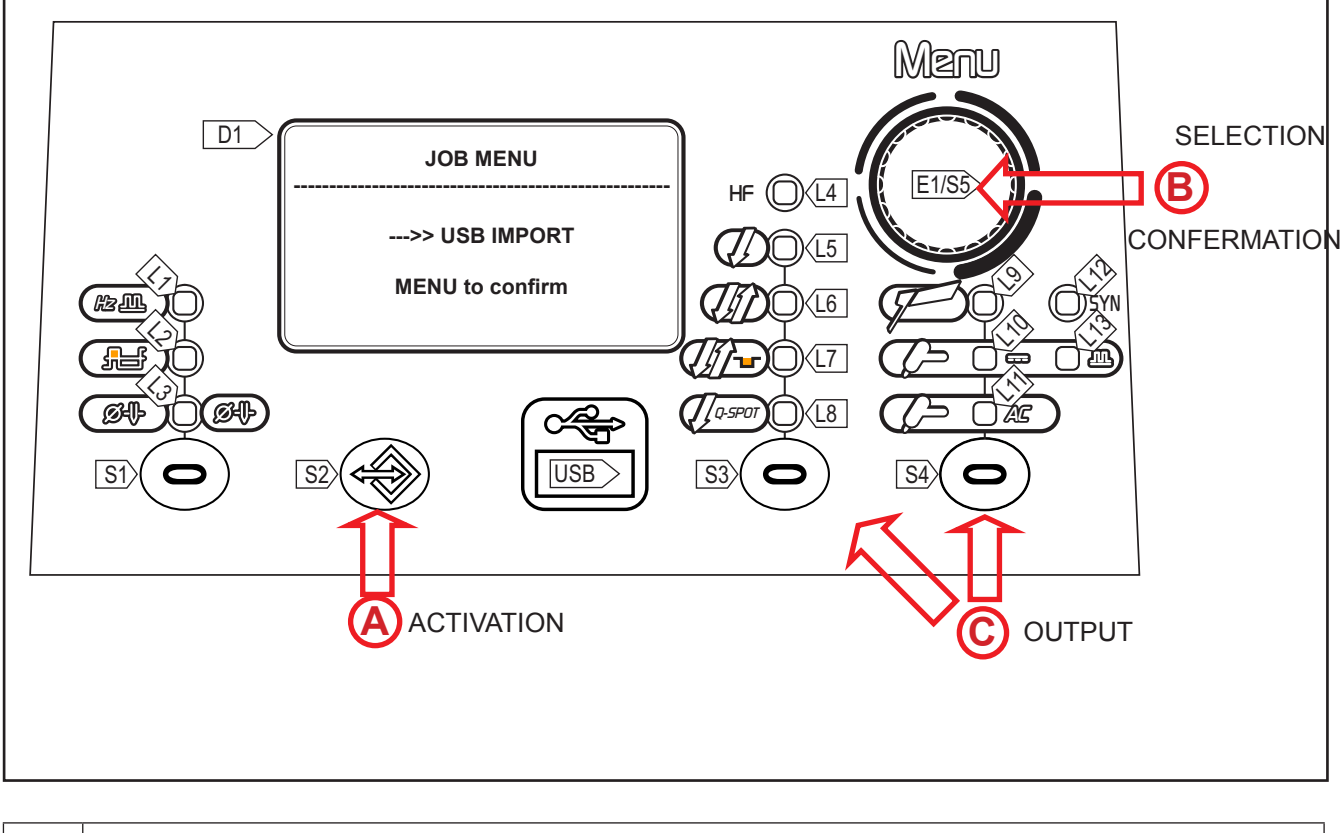

 $\circ\,$  Insert the memory stick in the USB port

 $\circ$  Press the **S2** button to enter the JOB MENU.

A

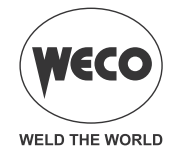

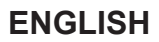

|   | • Use the <b>encoder E1</b> to select USB IMPORT.                                                             |
|---|----------------------------------------------------------------------------------------------------|
| B | <ul> <li>Press the S5 button O to confirm.</li> <li>Wait for the IOB import procedure to terminate</li> </ul> |
|   | <ul> <li>If no valid JOB file is present, the "IMPORT FAILED" message is displayed</li> </ul>                 |
|   |                                                                                                    |
| 0 | ○ Exit                                                                                                    |
|   | - Press the <b>S3/S4</b> button ( ).                                                                          |

| MESSAGGIO            | SIGNIFICATO                                               | VERIFICHE                                                                                                    |
|----------------------|-----------------------------------------------------------|----------------------------------------------------------------------------------------------------|
| USB DEVICE NOT FOUND | USB device not found                                      | <ul> <li>incorrectly inserted memory stick</li> <li>memory stick removed before completing the operation</li> </ul>                                                           |
| FILE NOT FOUND       | File not found                                            | - there are no JOBs loaded onto the USB memory stick.                                                                                                    |
| IMPORT FAILED        | Importing procedure failed.                               | <ul> <li>USB not formatted as FAT32.</li> <li>unidentifiable generic error: re-insert<br/>the memory stick and retry.</li> <li>the connected USB drive is damaged.</li> </ul> |
| IMPORT IN PROGRESS   | The JOBs saved on the USB memory stick are being imported |                                                                                                    |
| IMPORT COMPLETE      | Importing procedure completed                             |                                                                                                    |

#### **11.5 SELECTING JOBS USING THE TORCH BUTTONS**

When an UP/DOWN torch is installed, JOBs can be selected in a JOB sequence using the buttons on the welding torch. To create the JOB sequence, leave a free memory slot before and after the group of JOBs to be included in the sequence.

To create the JOB sequence, leave a free memory slot before and after the group of JOBs to be included in the sequence.

| Sequence 1 |      |      | JOB not | Sequence 2 |      |      | JOB not | Sequence 3 |      |      |
|------------|------|------|---------|------------|------|------|---------|------------|------|------|
| J.01       | J.02 | J.03 | saved   | J.05       | J.06 | J.07 | saved   | J.09       | J.10 | J.11 |

Select and upload one of the JOBs belonging to the desired sequence (e.g. J.06) through the power source user interface.

Use the torch buttons to scroll through the JOBs of sequence 2 (J.05, J.06, J.07).

\_\_\_\_\_

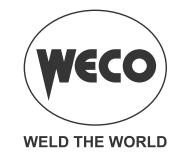

# **12 TECHNICAL DATA**

| Directives applied                     | Waste electrical and electronic equipment (WEEE)                                                                                                    |                                |                                |  |
|----------------------------------------|----------------------------------------------------------------------------------------------------|--------------------------------|--------------------------------|--|
|                                        | Electromagnetic compatibility (EMC)                                                                                                    |                                |                                |  |
|                                        | Low voltage (LVD)                                                                                                    |                                |                                |  |
|                                        | Restriction of the use of certain hazardous substances (RoHS)                                                                                                    |                                |                                |  |
| Construction standards                 | EN 60974-1; EN 60974-3; EN 60974-10 Class A                                                                                                    |                                |                                |  |
| Conformity markings                    | CE Equipment compliant with European directives in force                                                                                                    |                                |                                |  |
|                                        | S Equipment suitable in an environment with increased hazard of electric shock                                                                                                    |                                |                                |  |
|                                        | Equipment compliant with WEEE directive                                                                                                    |                                |                                |  |
|                                        | Roms Equipment compliant with RoHS directive                                                                                                    |                                |                                |  |
| Supply voltage                         | 1 x 230 Va.c. ± 15 % / 50-60 Hz                                                                                                    |                                |                                |  |
| Mains protection                       | 16 A Delayed                                                                                                    |                                |                                |  |
| Zmax                                   | This equipment complies with IEC 61000-3-12 provided that the maximum permissible system impedance is less than or equal to 30 m $\Omega$ at the interface point between the user's supply and the public system. It is the responsibility of the installer or user of the equipment to ensure, by consultation with the distribution network operator if necessary, that the equipment is connected only to a supply with maximum permissible system impedance less than or equal to 30 m $\Omega$ . |                                |                                |  |
| Dimensions ( L x D x H )               | 230 x 460 x 325 mm                                                                                                    |                                |                                |  |
| Weight                                 | 16.0 kg                                                                                                    |                                |                                |  |
| Insulation class                       | Н                                                                                                    |                                |                                |  |
| Protection rating                      | IP23S                                                                                                    |                                |                                |  |
| Cooling                                | AF: Air-over cooling (fan assisted)                                                                                                    |                                |                                |  |
| Maximum gas pressure                   | 0,5 MPa (5 bar)                                                                                                    |                                |                                |  |
| Static characteristic                  | MMA Falling characteristic                                                                                                    |                                |                                |  |
|                                        | TIG Falling characteristic                                                                                                    |                                |                                |  |
| Welding mode                           |                                                                                                    | MMA                            | TIG                            |  |
| Current and voltage adjustment range   |                                                                                                    | 7 A - 20.3 V<br>150 A - 26.0 V | 7 A - 10.3 V<br>200 A - 18.0 V |  |
| Welding current / Working volt-<br>age | 30% (40° C)                                                                                                    |                                | 200 A - 18.0 V                 |  |
|                                        | 40% (40° C)                                                                                                    | 150 A - 26.0 V                 |                                |  |
|                                        | 60% (40° C)                                                                                                    | 130 A - 25.2 V                 | 150 A - 16.0 V                 |  |
|                                        | 100% (40° C)                                                                                                    | 120 A - 24.8 V                 | 130 A - 15.2 V                 |  |
| Maximum input power                    | 30% (40° C)                                                                                                    |                                | 6.3 kVA                        |  |
|                                        | 40% (40° C)                                                                                                    | 6.1 kVA                        |                                |  |
|                                        | 60% (40° C)                                                                                                    | 5.1 kVA                        | 4.6 kVA                        |  |
|                                        | 100 % (40° C)                                                                                                    | 4.6 kVA                        | 3.6 kVA                        |  |
| Maximum supply current                 | 30% (40° C)                                                                                                    |                                | 27.4 A                         |  |
|                                        | 40% (40° C)                                                                                                    | 26.5 A                         |                                |  |
|                                        | 60% (40° C)                                                                                                    | 22.2 A                         | 20.0 A                         |  |
|                                        | 100 % (40° C)                                                                                                    | 20.0 A                         | 15.6 A                         |  |

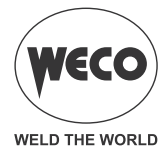

| Maximum Effective Supply Cur-<br>rent | 30% (40° C)                                                                                                    |                                                                | 15.0 A |  |
|---------------------------------------|----------------------------------------------------------------------------------------------------|----------------------------------------------------------------|--------|--|
|                                       | 40% (40° C)                                                                                                    | 16.7 A                                                         |        |  |
|                                       | 60% (40° C)                                                                                                    | 17.2 A                                                         | 15.5 A |  |
|                                       | 100 % (40° C)                                                                                                    | 20.0 A                                                         | 15.6 A |  |
| No-load voltage (U0)                  |                                                                                                    | 88 V                                                           |        |  |
| Reduced no-load voltage (Ur)          |                                                                                                    | 10 V                                                           |        |  |
| Rated HF peak voltage (Up)            |                                                                                                    | 13.5 kV                                                        |        |  |
|                                       |                                                                                                    | Arc striking device designed to work with manual guided torch. |        |  |
| Power source efficiency               | Efficiency (150A / 26,0V): 80%                                                                                                    |                                                                |        |  |
|                                       | No-Load condition power consumption (U1= 230 Va.c.): 34 W                                                                                                  |                                                                |        |  |
| Essential raw materials               | According to the information provided by our suppliers, this product does not contain essential raw materials in quantities greater than 1g per component. |                                                                |        |  |

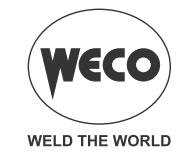

# **13 ELECTRICAL DIAGRAM**

#### 13.1 TORCH CONNECTOR (front panel)

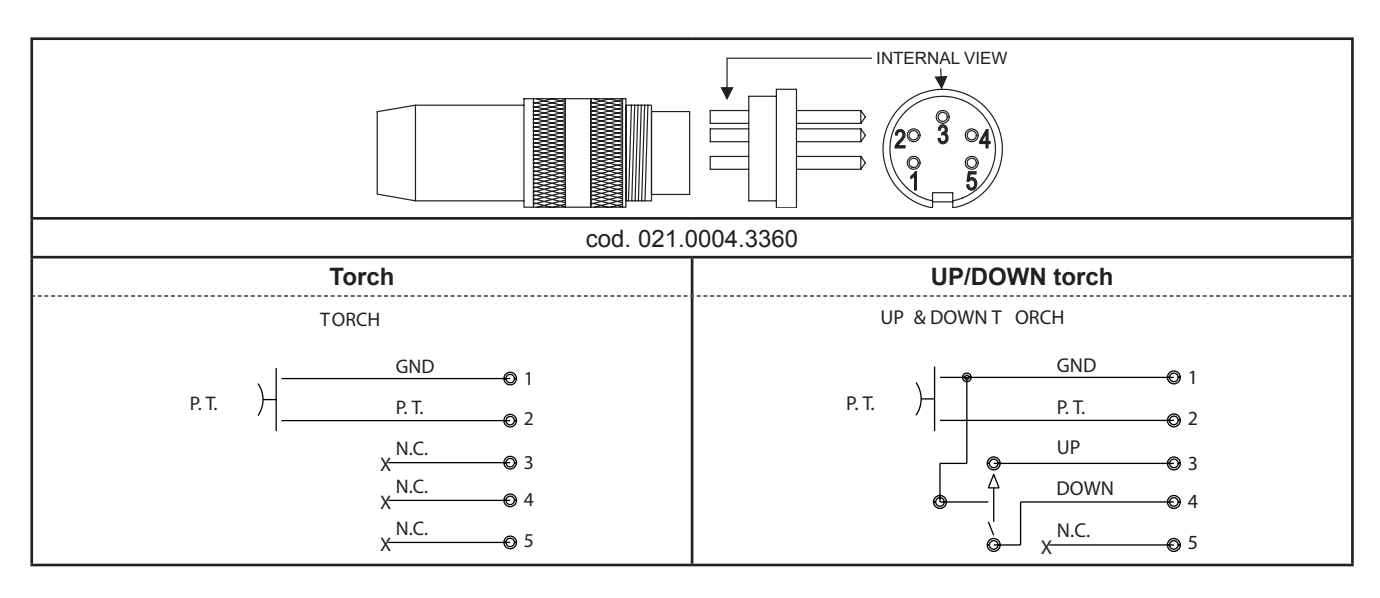

#### 13.2 REMOTE CONTROL CONNECTOR (back panel)

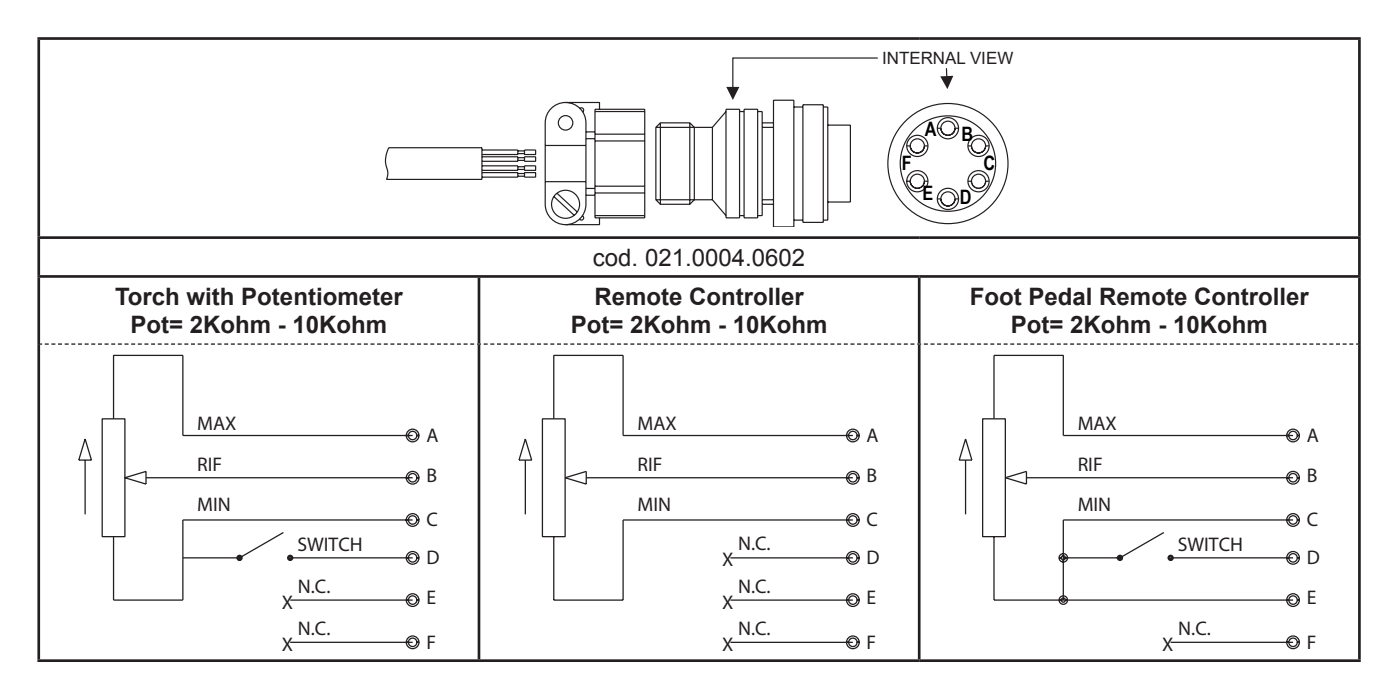

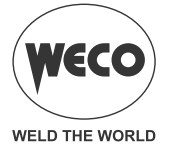

Cod. 006.0001.2320 13/02/2023 V.1.0

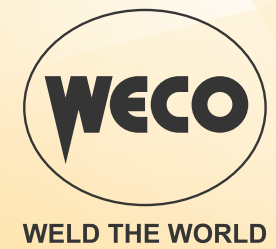

www.weco.it